# じゅうろくでんさいサービス

## 画面操作マニュアル

## 4. でんさいを譲渡する

| 譲渡データの作成 |    |
|----------|----|
| 譲渡データの承認 |    |
| 譲渡データの取消 |    |
| 承認依頼先の変更 | 16 |

債権者

## 譲渡データの作成

受け取った債権(電子記録日到来分)を支払先へ譲渡するデータを作成します

A 『申請』タグの【支払データの作成 (譲渡)】をクリックします。

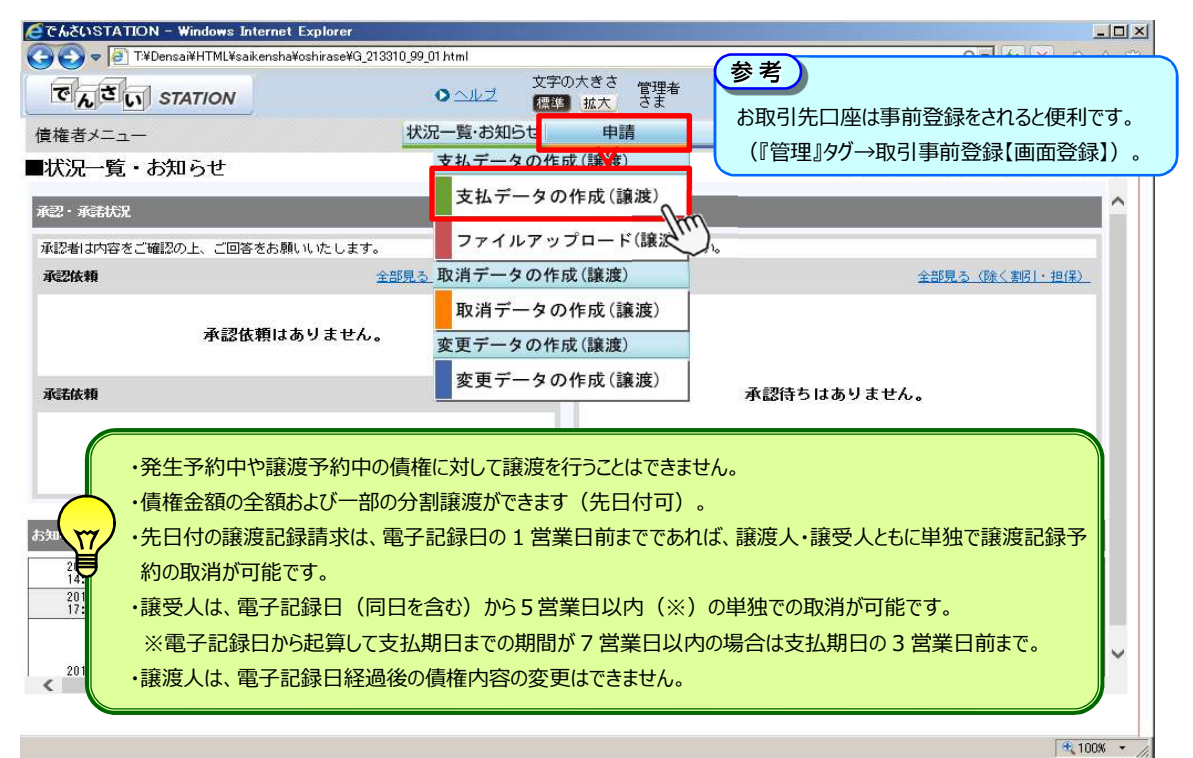

#### B 電子記録日、決済口座を選択し、【検索】をクリックします。

| つっく川(に) 須生(に) 主子(八) たち                                                                          | E(-3, P)(A) ()(-11(T)                                                              | 入口当(山)                                                                                        |           |         |                                                                                                    |                                                                                                    |
|-------------------------------------------------------------------------------------------------|------------------------------------------------------------------------------------|-----------------------------------------------------------------------------------------------|-----------|---------|----------------------------------------------------------------------------------------------------|----------------------------------------------------------------------------------------------------|
|                                                                                                 |                                                                                    | ·()))(1)<br>文字(                                                                               | D 大 き さ   |         |                                                                                                    |                                                                                                    |
| でんさい STATION                                                                                    |                                                                                    | ●ヘルゴ 標準                                                                                       | 1 拡大 でんさい | 太郎さま    | 支払企業メニ                                                                                                    | ニュー ログア                                                                                                    |
| 債権者メニュー                                                                                         |                                                                                    | 状況一覧・お知らせ                                                                                     | 申請        | 承認      | 照会                                                                                                    | 管理                                                                                                    |
| 検索・入力 明細入力                                                                                      | ) 承認者選択                                                                            | 確認                                                                                            | 完了        |         |                                                                                                    |                                                                                                    |
| ■支払データの作成(                                                                                      | 譲渡)/検索・                                                                            | 入力                                                                                            |           |         |                                                                                                    | ページの                                                                                                    |
|                                                                                                 |                                                                                    |                                                                                               |           |         |                                                                                                    |                                                                                                    |
| 支払情報を入力してください。                                                                                  |                                                                                    |                                                                                               |           |         |                                                                                                    |                                                                                                    |
| 基本情報                                                                                            |                                                                                    |                                                                                               |           |         |                                                                                                    |                                                                                                    |
| Construction of the second                                                                      |                                                                                    |                                                                                               |           |         |                                                                                                    | and the second second second second second second second second second second second second second second second |
| まれデータタ                                                                                          |                                                                                    |                                                                                               |           |         | (今角日) 左宮子                                                                                                    |                                                                                                    |
| 支払データ名                                                                                          |                                                                                    |                                                                                               |           |         | (全角50文字ま                                                                                                    | ETE)                                                                                                    |
| 支払データ名<br>電子記録日 (YYYYMMDD) © 承請                                                                 | 忍後直ちに記録                                                                            | 〇 電子記録日を指定                                                                                    | 1か月先の日4   | 付まで指定可能 | (全角50文字ま<br>です。                                                                                                | :0)                                                                                                    |
| 支払データ名<br>電子記録日 (YYYYMMDD) © 承証<br>メモ                                                           | 習後直ちに記録                                                                            | ○ 電子記録日を指定                                                                                    | 1か月先の日(   | 付まで指定可能 | (全角50文字ま<br>です。                                                                                                |                                                                                                    |
| 支払データ名<br>電子記録日 (YYYYMMDD) @ 承載<br>メモ                                                           | 設造ちに記録                                                                             | ○ 電子記録日を指定                                                                                    | 1か月先の日4   | すまで指定可能 | (全角50文字ま<br>です。<br>-<br>-<br>-<br>-<br>-<br>-<br>-<br>-<br>-<br>-<br>-<br>-<br>-<br>-<br>-<br>-<br>-<br>-<br>- | :で)<br>全角200文字まで)                                                                                                |
| 支払データ名<br>電子記録日 (YYYYMMDD) © 承載<br>メモ<br>検索条件を入力し、[検索]ボタン:                                      | 2%後直ちに記録<br>を押してください。                                                              | C 電子記錄日を指定                                                                                    | 1か月先の日4   | 付まで指定可能 | 《全角50文字』<br>です。<br>二<br>二<br>(政行入力不可。:                                                                         | ミで〉<br>全角200文字まで〉                                                                                                |
| 支払データ名<br>電子記録日 (YYYYMMDD) ・ 承述<br>メモ<br>検索条件を入力し、[検索]ボタン:<br>検索条件 monitorial                   | 2後直方に記録<br>を押してください。                                                               | C 電子記錄日を指定                                                                                    | 1か月先の日4   | すまで指定可能 | (全角50文字ま<br>です。<br>ニ<br>ニ<br>、(政行入力不可。:                                                                        | そで)<br>全角200文字まで)                                                                                                |
| 支払データ名<br>電子記録日 (YYYYMMDD) ● 承述<br>メモ<br>検索条件を入力し、[検索]ボタン:<br>検索条件 ■::必須項目                      | 2後直ちに記録<br>を押してください。                                                               | C 電子記錄日を指定                                                                                    | 1か月先の日イ   | すまで指定可能 | (全角60文字目<br>です。)<br>                                                                                           | で)<br>全角200文字まで)                                                                                                 |
| 支払データ名<br>電子記録日 (YYYYMMDD) ・ 承<br>メモ<br>検索条件を入力し、[検索]ボタン:<br>検索条件 <u>い:必須</u> 目<br>決済口座 * (123) | 27後直方に記録<br>を押してください。<br>岐阜中央/当座/989393                                            | C 電子記録日を指定<br>39/でんさい商事株式会社 -                                                                 | 1か月先の日イ   | すまで指定可能 | (全角60文字目<br>です。)<br>                                                                                           | eで)<br>全角200文字まで)<br>3                                                                                           |
| 支払データ名     ・・・・・・・・・・・・・・・・・・・・・・・・・・・・・・・・・・・・                                                 | 2%後直方に記録<br>を押してください。<br>岐阜中央/当座/393939<br>件指定検索                                   | <ul> <li>C 電子記録日を指定</li> <li>39/でんさい商事株式会社</li> <li>C 記録番号検索</li> </ul>                       | 1か月先の日イ   | すまで指定可能 | (全角60文字目<br>です。)<br>                                                                                           | で)<br>全角200文字まで)<br><b>3</b>                                                                                     |
| 支払データ名     ・・・・・・・・・・・・・・・・・・・・・・・・・・・・・・・・・・・・                                                 | 2後直ちに記録<br>を押してください。<br>岐阜中央/当座/339333<br>件指定検索                                    | <ul> <li>C 電子記録日を指定</li> <li>39./でんさい商事株式会社</li> <li>C 記録番号検索</li> <li>III 用日経過後のみ</li> </ul> | 1か月先の日イ   | すまで指定可能 | (全角60文字ま<br>です。<br>▲<br><u>×</u> 」 (改行入力不可。 ±                                                                  | <ul> <li>(で)</li> <li>全角200文字まで)</li> <li>(後索、 クリア</li> </ul>                                                    |
| 支払データ名     ・・・・・・・・・・・・・・・・・・・・・・・・・・・・・・・・・・・・                                                 | 2後直ちに記録<br>を押してください。<br>岐阜中央/当座/393939<br>件指定検索<br>─────────────────────────────── | <ul> <li>C 電子記録日を指定</li> <li>39/でんさい商事株式会社</li> <li>C 記録番号検索</li> <li>III 用日経過後のみ</li> </ul>  | 1か月先の日イ   | すまで指定可能 | (全角60文字目<br>です。)<br>                                                                                           | (まで)<br>全角200文字まで)<br>3<br>検索、 2リア                                                                               |

C 譲渡する債権の【選択】をクリックします。

| <i>€</i> でんさ | (I)STATION - Wind               | ows Internet Explorer                   |                    |                      |                     |                        |           |          |
|--------------|---------------------------------|-----------------------------------------|--------------------|----------------------|---------------------|------------------------|-----------|----------|
| Ge           | 🗢 🧧 T:¥Densai¥HT                | ML¥saikensha¥shiharaiData_Jouto¥G_21    | 3101_05_01_02.html |                      |                     | م<br>ر                 | • + ×     | 命会感      |
| ٨٣ 😂         | SUSTATION                       | ×                                       |                    |                      |                     |                        |           |          |
| ファイル(        | F) 編集(E) 表示(V)                  | お気に入り(A) ツール(T) ヘルプ(H)                  |                    |                      |                     |                        |           |          |
| 債権           | 者メニュー                           | 状汤                                      | ·電子                | 記録日が同一の              | 場合、債権金              | 額全額を一括す                | で分割譲渡     | きできます。   |
| 検索           | ・入力 明細                          | 入力 承認者選択                                | 確 ŢŢ ·予約           | 扱いで電子記録              | 日が違う分割              | 譲渡をする場合                | 、最初に携     | 解作した電子記録 |
| <b>■</b> 支:  | 払データの作成                         | <b>〔(譲渡)/検索・入力</b>                      |                    | 到来するまで次の             | D操作が行える             | きせん (明細一賢              | 記表示され     | れません)。   |
| 1            | 1                               |                                         |                    |                      |                     | 🗾 (改行入力不可。 🕯           | と角200文字まで |          |
| 検索纲          | [件を入力し、[検索]オ                    | タンを押してください。                             |                    |                      |                     |                        |           |          |
| 検索           | 条件 *:必須項目                       |                                         |                    |                      |                     |                        |           |          |
| 決済ロ          | ± ∗                             | 指定してください                                |                    |                      |                     |                        |           |          |
| 検索方          | ÷                               |                                         |                    |                      |                     |                        |           | 1        |
| ±1/ 期        |                                 |                                         |                    | · 按今有 (III)          |                     | r                      | 4         |          |
| SC12491      |                                 |                                         | □ 期日経過後のみ □        |                      | ~                   |                        | 検索クリ      | 7        |
| 保証を<br>譲渡#   | (<br>付与し、債権を譲渡し<br>」「限欄に「有」と表示さ | ます。<br>れている債権は、でんさいネット参加                | 全軸機関にのみ譲渡でき        | す。参考                 |                     |                        |           |          |
| 譲渡し          | たい債権の[選択]ボタ                     | ンを押してください。                              |                    | 保証を作                 | す与し、債権を             | ☆譲渡します。                |           |          |
| 債権           | 明細一覧 🔭                          | でんさいネット保有項目                             |                    | PILL CI              | 5 50 C BAILLO       |                        | 1 - 2 件表示 | F. 7/2~  |
| No.          | 記録番号 🚿                          | 支払企業名 <u> △ ▽ </u>                      | *                  | 出金口座 ※               | 支払期日 ※<br><u>△▽</u> | 債権金額(円) ※<br><u>△▽</u> | 讓渡制限 ※    | 譲渡       |
| 1            | 1234567890123456789             | 10 カブジキかイジヤ デンサイジ・ト・ウジヤ<br>株式会社 でんさい自動車 | 十六<br>本店<br>当座     | 銀行<br>営業部<br>9999999 | 2012.06.30          | 1,000,000,000          | 無         | 選択       |
| 2            | 2234567890123456785             | 10 加*シナガイシヤ デンサイダドウシヤ<br>株式会社 でんさい自動車   | 十六本店当座             | 银行<br>営業部<br>9999999 | 2012.07.30          | 9,900,000,000          | 無         | 選択 -     |
|              |                                 |                                         |                    |                      |                     |                        |           |          |
|              |                                 | 画面操作                                    | のお問合せ:0120-        | 126-016 (9:00~       | 17:00)              |                        |           |          |
|              |                                 |                                         |                    |                      |                     |                        |           |          |
|              |                                 |                                         |                    |                      |                     |                        |           |          |

D

| んてんさいSTATION - Windows Internet Explorer                              |                            |               |               | ×             |
|-----------------------------------------------------------------------|----------------------------|---------------|---------------|---------------|
| 🚱 😔 🗢 📳 T:¥Densai¥HTML¥saikensha¥shiharaiData_Jou                     | ito¥G_213101_13_01_01 html |               | • • و         | 🕇 🗙 🏠 🕁 🏵     |
| 🥌 でんさいSTATION 🛛 🗙 📃                                                   |                            |               |               |               |
| ファイル(F) 編集(E) 表示(V) お気に入り(A) ツール(T) ^                                 | いけづ(日)                     |               |               |               |
| でんさい STATION                                                          | ● <u>ヘルブ</u> 標準 拡大 でんさい    | 太郎さま          | 支払企業メニュー      | ログアウト         |
| 債権者メニュー                                                               | 状況一覧・お知らせ申請                | 承認            | 照会            | 管理            |
| 検索・入力 明細入力 承認者選択                                                      | 確認 完了                      |               |               |               |
| ■支払データの作成(譲渡)/明細入                                                     | ש                          |               |               | <u>ページの印刷</u> |
| 支払データ明細の内容を入力し、[承認者選択へ]ボタンを打                                          | 甲してください。                   |               |               |               |
| 基本情報                                                                  |                            |               |               |               |
| 支払データ名 でんさい工務店 6月発注<br>洗済口座 (123)岐阜中央/当座/3898989/でんさい<br>メモ 担当 でんさい太郎 | 商事株式会社                     | 電子            | 予記録日 承認後直ち    | 51こ記録         |
| 譲渡債権情報 ※:でんさいネット保有項目                                                  |                            |               |               |               |
| 支払企業名力ナ ※ わごうちがくびた デンサイジド・ウジャ  され企業名 ※ 株式会社 でんさい自動車                   |                            |               |               |               |
| 出金口座 ※ 十六銀行/本店営業部/当座/39                                               | 99999/株式会社 でんさい自動車         |               |               |               |
| 支払期日 ※ 2012.06.30 債権金額(円) ※                                           | 1,000,000,000 未決済金額(円) ※   | 1,000,000,000 | 譲渡制限 ※        | <b>.</b>      |
| まれそこな明細一覧 (空磁項目) 絞込み<br>取引先の事前登録がしてある                                 |                            |               | 前入 0 件中 0 -   | 0件表示 次へ       |
| →Eの操作へ<br><sup>支払先名</sup>                                             | →Fの操作へ                     | 申請者Ref.No.    | 通信<br>欄 エラー項目 | 修正            |
|                                                                       | 該当のシータがありません。              |               |               |               |
| 追加選択 事前登録先の債権者を指定して支払                                                 | データを追加 追加入力 債権者を個別入力で      | 選択して支払データを追加  | 削除 選択功        | 直目の削除         |
| 戻る                                                                    |                            |               |               | 承認者選択へ ▼      |
| <u></u>                                                               |                            |               |               |               |

| 「「」」         「」」         「」」         「」」         「」」         「」」         「」」         「」」         「」」         「」」         「」」         「」」         「」」         「」」         「」」         「」」         「」」         「」」         「」」         「」」         「」」         「」」         「」」         「」」         「」」         「」」         「」」         「」」         「」」         「」」         「」」         「」」         「」」         「」」         「」」         「」」         「」」         「」」         「」」         「」」         「」」         「」」         「」」         「」」         「」」         「」」         「」」         「」」         「」」         「」」         「」」         「」」         「」」」         「」」」         「」」」         「」」」         「」」」         「」」」         「」」」         「」」」         「」」」         「」」」         「」」」         「」」」         「」」」         「」」」」         「」」」」         「」」」」         「」」」」         「」」」」         「」」」」         「」」」」         「」」」」         「」」」」         「」」」」         「」」」」         「」」」」」         「」」」」」」」         「」」」」」」」」」」」         「」」」」」」         「」」」」」」」」」」」」」」」」」」         「」」」」」」」」」」」」」         「」」」」」」」」」」」」」」」」」」」」」」」」」」」」」」」」」」」」                                                                                                    | 16            | č()STATION - Windows Inte                                              | rnet Explorer                                 | l html                                          |                          |                                       |                                                                                                    |
|----------------------------------------------------------------------------------------------------|---------------|------------------------------------------------------------------------|-----------------------------------------------|-------------------------------------------------|--------------------------|---------------------------------------|----------------------------------------------------------------------------------------------------|
| (小(4) 編集(2) 表示(4) おねに入り(4) ツール(1) ヘル(2) (4)     (本) 「(4) 「(5)」「(5)」「(5)」「(5)」「(5)」「(5)」「(5)」」「(5)」」」「(5)」」「(5)」」」「(5)」」「(5)」」「(5)」」「(5)」」「(5)」」「(5)」」」「(5)」」「(5)」」」「(5)」」「(5)」」」「(5)」」「(5)」」」「(5)」」」「(5)」」」「(5)」」「(5)」」「(5)」」」「(5)」」「(5)」」」「(5)」」」「(5)」」」「(5)」」」「(5)」」」「(5)」」」「(5)」」」「(5)」」」「(5)」」」「(5)」」」「(5)」」」「(5)」」」「(5)」」」「(5)」」」「(5)」」」「(5)」」」「(5)」」」「(5)」」「(5)」」」「(5)」」「(5)」」」「(5)」」」「(5)」」」「(5)」」」「(5)」」」「(5)」」」「(5)」」」「(5)」」」「(5)」」」「(5)」」」「(5)」」」「(5)」」」「(5)」」」「(5)」」」「(5)」」」」「(5)」」」「(5)」」」「(5)」」」「(5)」」」「(5)」」」」「(5)」」」」「(5)」」」」「(5)」」」」」「(5)」」」」                                                                                                    | でん            | AčUSTATION X                                                           | Ishatshinaraibata_Juutottd_213410_13_01       | numi                                            |                          | Ed                                    | <u>un</u> un 17 8                                                                                                    |
| CACE STATION     O ヘルビス PER SC でんさい 大部さま     交払企業メニュー     CACE PER SC でんさい 大部さま     交払企業メニュー     CACE PER SC でんさい 大部さま     交払企業メニュー     CACE     CACE       | 4M            | (F) 編集(E) 表示(V) お気に)                                                   | 「小(A) ツール(T) ヘルプ(H)                           | 0707744                                         |                          |                                       |                                                                                                    |
| 株花 メニュー 状況一覧・お知らせ 申請 承認 照会 管理 リゴ細入力 取引 た 車前 合数 選択/一覧                                                                                                    | T             | 「んさい STATION                                                           | ○ <u>へルプ</u>                                  | 標準 拡大 でんさい                                      | 太郎さま                     | 支払企業メニュー                              | ログアウト                                                                                                    |
| 野田入力<br>取引 先 車前 登録 選択/一覧<br>なー2:20 年<br>ほき 選択し、 ほ回川 ボタン さ押してください。 取引 洗 桶間 き 最新の 状態に更新 する 場合は、 対象 き 選択し (最新 状態に 草剤) ボタン さ押してください。 取引 洗 桶間 き 最新の 状態に更新 する 場合は、 対象 き 選択してください。 2 (中日 1 - 2 (中日 1 - 2 ( 中日 1 - 2 ( 中日 1 - 2 ( 中日 1 - 2 ( 中日 1 - 2 ( 中日 1 - 2 ( 中日 1 - 2 ( 中日 1 - 2 ( 中日 1 - 2 ( 中 | 責権            | 諸メニュー                                                                  | 状況一覧・お                                        | 知らせ申請                                           | 承認                       | 照会                                    | 管理                                                                                                    |
| 取引先事前登録選択/一覧                                                                                                    | 明             | 細入力                                                                    |                                               |                                                 |                          |                                       |                                                                                                    |
| また、スタン 2番PU-C (ださい、取引先情報を最新のけ場に更新する場合は、対象を選択し (最新け場に更新) ボタン 2 作してください。 株素をする場合は、(級24)     10000 体選択できます。     10000 体選択できます。     10000 体選択できます。     10000 体選択できます。     10000 体選択できます。     10000 体選択できます。     10000 体選択できます。     10000 体 2 (2)(4)(4)(4)(4)(4)(4)(4)(4)(4)(4)(4)(4)(4)                                                                                                    | 取             | 引先事前登録選択/-                                                             | 一覧                                            |                                                 |                          |                                       | <u>ページの印刷</u>                                                                                                    |
|                                                                                                    | +45.          |                                                                        |                                               |                                                 | ★**42450~茶★*1-25 5 、→    |                                       | 7 18 01 + 5651 7.                                                                                                    |
| J 1000 保護床できます。       CALE OF IST 20.01 La OF IST 40.01 La OF IST 40                                          | ]累?<br>(索     | を選択し、[追加]ホタンを押して<br>へ]ボタンを押してください。<br>                                 | くたさい。取引先情報を最新の状態に                             | 見新する場合は、対象を選択しL最                                | 新状態に更新」ホタンを              | を押してくたきい。検索をす・                        | る場合は、「叙込み 🦾                                                                                                    |
| X31先登録データー覧       X3: でX-3U:X-27:1/(44,04)       第2       440       1 2 (40)       1 2 (40)         No.       1000002       17.7/0707:37:7017:01       17.7/0707:37:7017:01       17.7/0707:37:7017:01       17.7/0707:37:7017:01       17.7/0707:37:7017:01       17.7/0707:37:7017:01       17.7/0707:37:7017:01       17.7/0707:37:7017:01       17.7/0707:37:7017:01       17.7/0707:37:7017:01       17.7/0707:37:7017:01       17.7/0707:37:7017:01       17.7/0707:37:7017:01       17.7/0707:37:7017:01       17.7/0707:37:7017:01       17.7/0707:37:7017:01       17.7/0707:37:7017:01       17.7/0707:37:7017:01       17.7/0707:37:7017:01       17.7/0707:37:7017:01       17.7/0707:37:7017:01       17.7/0707:37:7017:01       17.7/0707:37:7017:02       17.7/0707:37:7017:01       17.7/0707:37:7017:01       17.7/0707:37:7017:01       17.7/0707:37:7017:01       17.7/0707:37:7017:01       17.7/0707:37:7017:01       18.2/02:0:0:0:0:0:0:0:0:0:0:0:0:0:0:0:0:0:0                                                                                                    | 1  1          | 1000 件選択できます。                                                          |                                               |                                                 |                          |                                       |                                                                                                    |
| Mo.       単明単数要素       法人名 / 個人事業者名       法第口座       エラー       経営業務日       更新済       詳細       第二         1       RiSk00002       デジダクヨウジングは / グス       日本       日本                                                                                                    | 又弓            | 先登録データー覧 📑                                                             | ※:でんさいネット保有項目                                 |                                                 |                          | 前へ 2 件中 1 -                           | 2件表示。                                                                                                    |
| Image: Control of the set of the set                   | <b>ł</b> о.   | 利用者番号 ※                                                                | 法人名/個人事業者名                                    | ( 決済口層                                          | E IĐ~                    | 最終更新日 更新済                             | 詳細選択                                                                                                    |
| 1       MISHOUU2       でんざい編集株式会社       職品中央       2012.05.14       本市       単価       2012.05.14       本市       単価       一       2012.05.14       本市       単価       一       2012.05.14       本市       単価       ご       2012.05.14       本市       単価       ご       2012.05.14       本市       単価       ご       2012.05.14       本市       単価       ご       2012.05.14       本市       本市       単価       ご       2012.05.14       本市       本市       単価       ご       2012.05.14       本市       本市       単価       ご       2012.05.14       ホ市       市       本市       単価       単価       第回       2012.05.14       ・市       市       市       ・        2012.05.14       ・市       ・市       ・                                                                                                    |               | <u>LA.V.</u>                                                           | <u>→→→</u><br>テ*ンノ#イショウシ*カフ*シキカ*イシル           | 十六銀行                                            |                          |                                       | 2440                                                                                                    |
| 2       RYSH0003       アンガンヴィション       アンガンヴィション       アンガンヴィション       アンガンヴィション       アンガンヴィション       マンガンジェン       マンガンジェン       マンガン       マンガン                                                                                                    | 1             | RTSHUUUUZ                                                              | でんさい商事株式会社                                    | 岐阜中央<br>当座 9999999                              |                          | 2012.05.14 未済                         |                                                                                                    |
|                                                                                                    | 2             | RYSH00003                                                              | カブシキガイシヤ デンサイコウギヨウ<br>株式会社 でんさい工業             | 十六银行<br>今沢町<br>当応 0000000                       |                          | 2012.05.14 未済                         | 詳細                                                                                                    |
| 複数を選択すると         「更新済]欄が未済の場合         【最新状態に更新]で『済』の状態にします。         2         最新状態に更新]で『済』の状態にします。         2         最新状態に更新]で『済」の状態にします。         2         最新状態に更新]で『済」の状態にします。         2         日本         2         日本         2         2         2         2         2         2         2         2         2         2         2         2         2         2         2         2         2         2         3         3         3         3         3         3         3         3         3         3         3         3         3         3         3         3         3         3         3         3         3         3         3                                                                                                    |               |                                                                        |                                               | 日任 000000                                       |                          | States States at                      |                                                                                                    |
| 「一括記録請求」でき         【更新済】欄が未済の場合         【最新状態に更新】で『済』の状態にします。         2         最新状態に更新】で『済』の状態にします。         2         最新状態に更新】で『済』の状態にします。         2         最新状態に更新】で『済』の状態にします。         2         日本         度る         2         2         2         2         2         2         2         2         2         2         2         2         2         2         2         2         2         2         2         2         2         2         2         2         2         2         2         2         2         2         2         2         2         2         2         2         2         2         2         2         2         2                                                                                                    |               |                                                                        |                                               |                                                 |                          | · · · · · · · · · · · · · · · · · · · | 選択すると                                                                                                    |
| (更新済)欄か未済の場合         (最新状態に更新)で『済』の状態にします。            最新状態に更新)で『済』の状態にします。            最新状態に更新)で『済』の状態にします。            最新状態に更新)で『済』の状態にします。         2         最新状態に更新)で『済』の状態にします。         2            取引先の口座情報、譲渡金額を入力し、【追加】をクリックします。         こんどいSTATION Windows Internet Explorer                                                                                                    |               |                                                                        |                                               |                                                 |                          |                                       | 記録請求」できま                                                                                                    |
| 【最新状態に更新】で『済』の状態にします。     2                                                                                                    |               |                                                                        | 【更                                            | 新済」欄か未済の場合                                      |                          |                                       |                                                                                                    |
|                                                                                                    |               |                                                                        |                                               | 新状態に更新」で『済』の                                    | の状態にします。                 |                                       |                                                                                                    |
| 最新状態に更新<br>選択データの最新化          並加<br>放込み検索へ<br>追加<br>まれのある<br>まののたちさ<br>のムレジ<br>な芋の大きさ<br>でんさい 太郎さま<br>支払企業メニュー<br>でんざい、STATION<br>のムレジ<br>変芋の大きさ<br>でんさい 太郎さま<br>支払企業メニュー<br>でんさい 太郎さま<br>支払企業メニュー<br>でんさい 太郎さま<br>支払企業メニュー<br>でんさい 太郎さま<br>支払企業メニュー<br>でんさい 太郎さま<br>支払企業メニュー<br>でんさい 太郎さま<br>支払企業メニュー<br>でんさい 太郎さま<br>支払企業メニュー<br>でんさい 太郎さま<br>支払企業メニュー<br>でんさい 太郎さま<br>支払企業メニュー<br>でんさい 太郎さま<br>支払企業メニュー<br>でんさい 太郎さま<br>文法企業メニュー<br>でんさい 太郎さま<br>文法企業メニュー<br>でんさい 太郎さま<br>でんさい 太郎さま<br>文払企業メニュー<br>でんさい 太郎さま<br>文払企業メニュー<br>でんさい 太郎さま<br>文払企業メニュー<br>でんさい 太郎さま<br>文払企業メニュー<br>でんさい 太郎さま<br>文払企業メニュー<br>でんさい 太郎さま<br>文払企業メニュー<br>でんさい 太郎さま<br>でんさい 太郎さま<br>文払企業メニュー<br>でんさい<br>本郎さま<br>てんご<br>てんご<br>、<br>てんご<br>、<br>、<br>、                                                                                                    |               |                                                                        | ,                                             | /                                               |                          |                                       | _ 2 .                                                                                                    |
| 戻る          較込み検索へ<br>道加<br>並、<br>並、<br>で、100%         「追加入力」画面<br>取引先の口座情報、譲渡金額を入力し、【追加】をクリックします。<br>でんざい 大郎さま<br>でんざい 大郎さま<br>支払企業メニュー<br>「次元一覧・お知らせ         申請         承認         照会         管理<br>度泰・入力<br>明細入力         承認者選択<br>確認         完了                                                                                                    |               |                                                                        | 最新                                            | 伏態に更新 選択データの最新                                  | ίťΕ                      |                                       |                                                                                                    |
| 「追加入力」画面         取引先の口座情報、譲渡金額を入力し、【追加】をクリックします。         CACUSTATION = Windows Internet Explorer         「ごんごい STATION         「山ごい STATION         資料: 00米         「「「」」」」         「「」」」         「「」」」         「「」」」         「「」」」         「「」」」         「」」」         「「」」」         「」」」         「「」」」         「「」」」         「「」」」         「「」」」         「「」」」         「「」」」         「」」」         「」」」         「」」」         「」」」         「」」」         「」」」         「」」」         「」」」         「」」」         「」」」         「」」」         「」」」         「」」」         「」」」         「」」」         「」」」         「」」」         「」」」         「」」」         「」」」         「」」」         「」」」         「」」」         「」」」         「」」」         「」」」         「」」」         「」」」         」                                                                                                    |               |                                                                        |                                               |                                                 |                          |                                       |                                                                                                    |
| 「追加入力」画面         取引先の口座情報、譲渡金額を入力し、【追加】をクリックします。         CACLISTATION - Windows Internet Explorer         でんざい STATION - Windows Internet Explorer         「ごんざい」 STATION         ● ヘルジ         (文字の大きさ<br>(水気)、 STATION         ● ヘルジ         (取合)         (取合)         (取合)         (取合)         (取合)         (取合)         (取合)         (取合)         (取合)         (取合)         (取合)         (取合)         (取合)         (日本)         (日本)                                                                                                    | Ī             | 戻る                                                                     |                                               |                                                 |                          | 絞込み検索へ                                | 追加                                                                                                    |
| 取引先の口座情報、譲渡金額を入力し、【追加】をクリックします。     Image: Control of the second second                             | Ī             | <b>戻る</b>                                                              |                                               |                                                 |                          | 紋込み検索へ                                | 追加<br>100%                                                                                                    |
| 取引先の口座情報、譲渡金額を入力し、【追加】をクリックします。<br>CALUSTATION - Windows Internet Explorer                                                                                                    | Ĩ             | <u>ξ</u> δ                                                             |                                               |                                                 |                          | <u> </u>                              | <u>追加</u><br>◆ 100% ◆                                                                                                    |
| ChácúStation - Windows Internet Explorer     文字の大きさ     でんさい 太郎さま     支払企業メニュー     ログアウト       使者・人力     明細入力     承認者選択     確認     完了     「東前祭会!!!フト(ニ::::::::::::::::::::::::::::::::::::                                                                                                    | I<br>Fì       | ፪፩<br>追加入力」画面                                                          |                                               |                                                 |                          | <u>較込み検索へ</u>                         | <u>追加</u><br>★ 100% ◆                                                                                                    |
| 文字の大きさ<br>(1)         文字の大きさ<br>(1)         でんさい 太郎さま         支払企業メニュー         ログアウト                ・<br>・                                                                                                    | 」<br>「ì<br>取  | <sup>戻る</sup><br>追加入力」画面<br>取引先の口座情報。                                  | 、譲渡金額を入力し、                                    | 【追加】をクリックしま                                     |                          | <u> </u>                              | <u>追加</u><br>● 100% ·                                                                                                    |
| 市     市     市     承認     照会     管理       債権者メニュー     状況一覧・お知らせ     申請     承認     照会     管理       資素・入力     明細入力     承認者違択     確認     完了     「中市が発信」」フレ(ニシューの1/ニエニョンのカム)                                                                                                    | I<br>「ì<br>取  | 夏加入力」画面<br>取引先の口座情報<br>ないSTATION - Windows Inte                        | 、譲渡金額を入力し、<br>rnet Explorer                   | 【追加】をクリックしま                                     |                          | <u> </u>                              | 道加<br>受 100% ~                                                                                                    |
|                                                                                                    | I<br>「ì<br>取  | E<br>自加入力」画面<br>R引先の口座情報<br>だいSTATION - Windows Inte                   | 、譲渡金額を入力し、<br>rnet Explorer                   | 【追加】をクリックしま                                     | 大郎さま                     |                                       | ▲ 追加<br><sup>●</sup> 100% ●                                                                                                    |
|                                                                                                    | 〕<br>「〕<br>下〕 | E<br>自加入力」画面<br>R引先の口座情報。<br>C(ISTATION - Windows Into<br>C(I) STATION | 、譲渡金額を入力し、<br>rnet Explorer<br>のヘルプ<br>状況一覧・ボ | 【追加】をクリックしま<br><sup>文字の大きさ</sup> でんさい<br>知らせ 単語 | <b>さす。</b><br>太郎さま<br>承認 | 絞込み検索へ                                | <br>追加<br>「<br>、100%、<br><br><br><br>・<br>・<br> |

| 金融機関 *                          | 50音検索                                                                                                    | コード <u></u><br>名称                                                                                                    | 名称赖索                                                                                                    |      | "50音検索"から違択いただくか、コードか名称のいずれかを入力してく<br>さし。<br>・十六銀行の場合、金融機関欄は入力不要です。<br>名称とコードを優先します。<br>名称は遺字、半角カナのいずれかでの入力が可能です。<br>金融機関名称を漢字名称で入力する場合、正式名称、または略称を入力<br>てください。<br>支店名称を漢字名称で入力する場合、支店・出張所・特別出張所・代理<br>這の入力は不要です。 |
|---------------------------------|----------------------------------------------------------------------------------------------------|----------------------------------------------------------------------------------------------------|----------------------------------------------------------------------------------------------------|------|----------------------------------------------------------------------------------------------------|
| 支店 *                            | 50音検索<br>3                                                                                                    | 吉番                                                                                                    | 名称検索                                                                                                    |      | 金融機関入力例)<br>十六銀行(全角)が2000(半角カナ)<br>○〇信用金属、○〇信金(全角)へ○2047(半角カナ)<br>支店入力例)<br>岐阜中央(全角)キデガ2019(半角カナ)<br>本店営業部(全角)もが2また1はあ7214 <sup>+</sup> 207 <sup>-</sup> (半角カナ)<br>○〇営業部(全角)へ                                     |
| 科目/口座番号 *                       | • [                                                                                                    | 当座 💶                                                                                                    | (半角7文字)                                                                                                    | 反映   | 4目/口座番号を入力し、[反映]ボタンを押してください。                                                                                                    |
| 利用者番号 ※<br>法人名/個人事業<br>法人名/個人事業 | 昔名力ナ ※<br>昔名 ※                                                                                                    | 取引先の口                                                                                                    | 座情報を入力し<br>」ックします。                                                                                                    | ~    | ●番号の反映ボタンを押すと自動で入力されます。 金融機関、支店入力にて誤りがあった場合に、エラー原因が表示されます。                                                                                                    |
| *: @@##E                        |                                                                                                    |                                                                                                    |                                                                                                    |      | TH 577                                                                                                    |
|                                 |                                                                                                    |                                                                                                    |                                                                                                    |      |                                                                                                    |
| ファイル<br>T。全角200文字               | •••••                                                                                                    |                                                                                                    |                                                                                                    | ×    | 譲渡人・譲受人間等で、債権内容を特定するために使用する番号を入力し<br>てください。<br>備忘録や相手先へのメッセージの記入、150KBまでのファイルの添付が可<br>です。〔参照〕ポタンを押してファイルを選択してください。通信権およと                                                                                          |
| 絶入に公開                           | 添付ファイル:<br>「<br>(添付ファイル名                                                                                                    | は全角13文字まで〉                                                                                                    | 参照。                                                                                                    | クリア  | 添付ファイル老相手先に公開したい場合は、 (課受人に公開) チェックボッ<br>クスをチェックしてくだきい。ただし、語受人が他行のお客緒である場合<br>は、 (課受人)に公開] を選択しても公開されません。                                                                                                    |
|                                 | 全部視聴詞 *<br>支店 *<br>科目/口座番号 *<br>利用者番号 *<br>主人名/個人事業<br>主人名/個人事業<br>*<br>*<br>*<br>*<br>*<br>*<br>*<br>*<br>*<br>*<br>*<br>*<br>* | 全部供説問 * <u>50音検索</u> 支店 * <u>50音検索</u> 50音検索 50音検索 <td>全酸煤間 * <u>50音検索</u><br/>な店 * <u>50音検索</u><br/>店番<br/>名称<br/>店番<br/>名称<br/>日<br/>日<br/>口座番号 * 当座 」<br/>取引<br/>先る2<br/>(の)<br/>本等<br/>名称<br/>「<br/>四<br/>四<br/>四<br/>四<br/>四<br/>四<br/>一<br/>四<br/>四<br/>四<br/>一<br/>四<br/>四<br/>四<br/>一<br/>四<br/>四<br/>四<br/>四<br/>一<br/>四<br/>四<br/>四<br/>一<br/>四<br/>四<br/>四<br/>四<br/>四<br/>元<br/>番<br/>二<br/>二<br/>四<br/>四<br/>四<br/>四<br/>四<br/>四<br/>元<br/>一<br/>四<br/>四<br/>四<br/>四<br/>四<br/>四<br/>四<br/>四<br/>四<br/>元<br/>四<br/>四<br/>四<br/>四<br/>四<br/>元<br/>四<br/>四<br/>四<br/>四<br/>四<br/>四<br/>四<br/>四<br/>四<br/>四<br/>四<br/>四<br/>四</td> <td>全融機関</td> <td>全融機機関 * <u>50音検索</u><br/>志都<br/>広都<br/>本称<br/>二<br/>本称<br/>二<br/>本称<br/>二<br/>本<br/>本<br/>本<br/>本<br/>本<br/>本<br/>本<br/>本<br/>本<br/>本<br/>本<br/>本<br/>本</td> | 全酸煤間 * <u>50音検索</u><br>な店 * <u>50音検索</u><br>店番<br>名称<br>店番<br>名称<br>日<br>日<br>口座番号 * 当座 」<br>取引<br>先る2<br>(の)<br>本等<br>名称<br>「<br>四<br>四<br>四<br>四<br>四<br>四<br>一<br>四<br>四<br>四<br>一<br>四<br>四<br>四<br>一<br>四<br>四<br>四<br>四<br>一<br>四<br>四<br>四<br>一<br>四<br>四<br>四<br>四<br>四<br>元<br>番<br>二<br>二<br>四<br>四<br>四<br>四<br>四<br>四<br>元<br>一<br>四<br>四<br>四<br>四<br>四<br>四<br>四<br>四<br>四<br>元<br>四<br>四<br>四<br>四<br>四<br>元<br>四<br>四<br>四<br>四<br>四<br>四<br>四<br>四<br>四<br>四<br>四<br>四<br>四 | 全融機関 | 全融機機関 * <u>50音検索</u><br>志都<br>広都<br>本称<br>二<br>本称<br>二<br>本称<br>二<br>本<br>本<br>本<br>本<br>本<br>本<br>本<br>本<br>本<br>本<br>本<br>本<br>本                                                                                |

G 金額を入力し、【承認者選択へ】をクリックします。

|                                                                                                  | ION - WINdows                                                                                                    | Internet Explorer                                                                                                    |                                                                                                    |                                                                                   |                                            |                                                         |                                                                                                    |
|--------------------------------------------------------------------------------------------------|----------------------------------------------------------------------------------------------------|----------------------------------------------------------------------------------------------------|----------------------------------------------------------------------------------------------------|-----------------------------------------------------------------------------------|--------------------------------------------|---------------------------------------------------------|----------------------------------------------------------------------------------------------------|
|                                                                                                  | T:¥Densai¥HTML¥                                                                                                    | saikensha¥shiharaiData_Jou                                                                                                    | to¥G_213101_13_01_02.html                                                                               |                                                                                   |                                            | ۶.                                                      | 🛨 🐓 🗙 🏠 🏠 🐯                                                                                                    |
| でんざいSTAT.                                                                                        | ION X                                                                                                    |                                                                                                    |                                                                                                    |                                                                                   |                                            |                                                         |                                                                                                    |
| イル(F) 編集(                                                                                        | E) 表示(V) お                                                                                                    | 気に入り(A) ツール(T) ^                                                                                                    | ルプ(H)                                                                                                   |                                                                                   |                                            |                                                         |                                                                                                    |
| でんさ                                                                                              | STATION                                                                                                    | 1                                                                                                    | ↓<br>↓<br>↓<br>↓<br>↓<br>↓<br>↓<br>↓<br>↓<br>↓<br>↓<br>↓<br>↓<br>↓                                      | <sup>の大ざさ</sup> でんさい                                                              | 太郎さま                                       | 支払企業メニ                                                  |                                                                                                    |
| 責権者メニュ                                                                                           | .—                                                                                                    |                                                                                                    | 状況一覧・お知らせ                                                                                               | 申請                                                                                | 承認                                         | 照会                                                      | 管理                                                                                                    |
| 検索・入力                                                                                            | 明細入                                                                                                    | 力 承認者選択                                                                                                    | 確認                                                                                                    | 完了                                                                                |                                            |                                                         |                                                                                                    |
| 支払デー                                                                                             | タの作成(                                                                                                    | (譲渡) /明細入)                                                                                                    | <u></u>                                                                                                 |                                                                                   |                                            |                                                         | ベージの印刷                                                                                                    |
|                                                                                                  |                                                                                                    |                                                                                                    |                                                                                                    |                                                                                   |                                            |                                                         |                                                                                                    |
| 5払データ明細                                                                                          | の内容を入力し、                                                                                                    | [承認者選択へ]ボタンを打                                                                                                    | 甲してください。                                                                                                |                                                                                   |                                            |                                                         | <b>▲</b>                                                                                                    |
| 基本情報                                                                                             |                                                                                                    |                                                                                                    |                                                                                                    |                                                                                   |                                            |                                                         |                                                                                                    |
| 払データ名                                                                                            | でんさい工務店                                                                                                    | 6月発注                                                                                                    |                                                                                                    |                                                                                   |                                            | 電子記録日 承認                                                | 認後直ちに記録                                                                                                    |
| 清口座                                                                                              | (100)本店営業部                                                                                                    | 第/当座/99999999/株式会                                                                                                    | 社 でんさい自動車                                                                                               |                                                                                   |                                            |                                                         |                                                                                                    |
| ŧ                                                                                                | 担当 でんさい                                                                                                    | 太郎                                                                                                    |                                                                                                    |                                                                                   |                                            |                                                         |                                                                                                    |
| ê 迹 佶 绛 恄                                                                                        | 報 ※・でんさ                                                                                                    | いネット保有項目                                                                                                    |                                                                                                    |                                                                                   |                                            |                                                         |                                                                                                    |
| IS ADD. UPLITE TH                                                                                | The second                                                                                                    |                                                                                                    |                                                                                                    |                                                                                   |                                            |                                                         |                                                                                                    |
| 松企業名力ナ                                                                                           | ** F*\J\${\95                                                                                                    | 1993*177*341*794                                                                                                    |                                                                                                    |                                                                                   |                                            |                                                         |                                                                                                    |
| KAD は 1世 1日<br>払企業名力ナ<br>払企業名 ※                                                                  | * デンサイジョ<br>でんさ                                                                                                    | 的ジカブシキガイシヤ<br>い商事株式会社                                                                                                    |                                                                                                    |                                                                                   |                                            | (                                                       | チェックなうわてて声                                                                                                    |
| KA2 0 1 F 19<br>払企業名力ナ<br>払企業名 ※<br>金口座 ※                                                        | <ul> <li>※ デジザイジェ</li> <li>でんさり</li> <li>十六銀行</li> <li>2012.00</li> </ul>                                                                                                    | 約373734約7424<br>(商事株式会社<br>行/岐阜中央/当座/9999                                                                                      | 899/でんさい商事株式会社                                                                                          | <b>主冲这个程(田)</b> 》                                                                 | : 1 000 000 00                             |                                                         | チェックを入れて不要な                                                                                                    |
| <ul> <li>私の目目を1月</li> <li>払企業名力ナ</li> <li>払企業名 ※</li> <li>金口座 ※</li> <li>払期日 ※</li> </ul>        | <ul> <li>※ デンサイズ<br/>でんさ<br/>十六銀<br/>2012.06</li> </ul>                                                                                                    | 9937か34か739<br>い商事株式会社<br>行/岐阜中央/当座/3939<br>3.30 【債権金額(円) ※                                                                    | 899/でんさい <del>商事林式会社</del><br>1,000,000,000                                                             | 未決済金額(円) ※                                                                        | 1,000,000,00                               | 00 譲渡制限 ※                                               | チェックを入れて不要な<br>データの削除ができま                                                                                                    |
| KAQ GTHE IN<br>私企業名力ナ<br>私企業名 ※<br>金口座 ※<br>払期日 ※<br>を払データ                                       | <ul> <li>※ デジガク:<br/>でんさ<br/>十六銀(<br/>2012.06</li> <li>明細一覧 ■</li> </ul>                                                                                                    | わがわがれたが、<br>) 荷事株式会社<br>行/岐阜中央/当座/8989<br>3.30 (債権金額(円) ※<br>: <b>ご須賀目</b> 叙込み                                                 | 999/でんさし、商事株式会社<br>1,000,000,000<br>表示条件: 全ての明編を                                                        | 未決済金額(円) ※<br>(表示 _ 表示                                                            | 1,000,000,00                               | 10                                                      | チェックを入れて不要な<br>データの削除ができま                                                                                                    |
| <ul> <li></li></ul>                                                                              | <ul> <li>※ デソリバタ<br/>でんさ<br/>十六銀<br/>2012.00</li> <li>明細一覧 ■</li> </ul>                                                                                                    | わがわ")がか"イが<br>、時事株式会社<br>う~岐阜中央、当座/9999<br>3.80 債権金額(円) ※<br>: 必須項目 叙述み                                                        | 999/でんさい商事株式会社<br>1,000,000,000<br>表示条件: 全ての明編を                                                         | 未決済金額(円) ※<br>(表示 <b>、</b> 表示                                                     | 1,000,000,00                               | 00  酸渡制限 ※ 前へ 1 件中 通信                                   | チェックを入れて不要な<br>データの削除ができま                                                                                                    |
| 松企業名力ナ<br>松企業名 ※<br>絵口座 ※<br>払期日 ※<br>友払データ<br>No. 利                                             | <ul> <li>※ デジリクジ<br/>でんさく<br/>十六銀(<br/>2012.06)</li> <li>明細一覧 第</li> <li>用者番号</li> </ul>                                                                                                    | わがわ")がわ"うれがインド<br>い商事株式会社<br>ラブ岐阜中央、当座/3939<br>3.80 (債権金額(円) ※<br>: 必須項目 叙述み<br>支払先名                                           | 999/でんさい商事株式会社<br>1,000,000,000<br>表示条件: 全ての明編を<br>支払先口座                                                | 未決済金額(円) ※<br>(表示 🗨 表示<br>該波金額(円) ※                                               | 1,000,000,00<br>申请者Ref.N                   | 00 醸渡制限 ※<br>前へ 1 件中<br>調信 エラ・                          | チェックを入れて不要が<br>データの削除ができま                                                                                                    |
| 松波 Gite In<br>私企業名力ナ<br>私企業名 ※<br>金口座 ※<br>払期日 ※<br>友払データ<br>No. 利<br>1 RYSH                     | <ul> <li>※ デジザ/研<br/>でんさ<br/>十六銀<br/>2012.00</li> <li>明細一覧</li> <li>明細一覧</li> <li>の0003</li> <li>が決</li> </ul>                                                                                                    | わがわ"うれがインド<br>い の事本株式会社<br>デノ岐阜中央ノ当座/3938<br>、30 債権金額(円) ※<br>こ必須項目 (約込み)<br>支払先名<br>が 行け デンガイロキ* む                            | 899/でんさい商事株式会社<br>1,000,000,000<br>表示条件:全ての明編を<br>支払先口座<br>十六銀行<br>今次町                                  | 未決済金額(円) ※       (表示 _ 表示)       (読渡金額(円) *       (1,000,000,000)                 | 〔 1,000,000,0(<br>甲语者Ref.No                | 00<br>醸渡制限 ※<br>前へ 1 住中<br>通信 エラ・<br>Fの操作へ              | チェックを入れて不要が<br>データの削除ができま<br>- 1 住表示 / 「<br>- 項目 修正 / 「<br>修正 / 「                                                                                                    |
| KA2 UCTEEN<br>払企業名 3.<br>金口座 ※<br>払期日 ※<br>支払データ<br>No. 利<br>1 RYSF                              | <ul> <li>ボーマンパクランパクション・アンパクランド・アンパクション・アンパクション・アンパー・アンパクション・アンパー・アンパー・アンパクション・アンパー・アンパー・アンパー・アンパー・アンパー・アンパー・アンパー・アンパ</li></ul> | かがわ"うれインヤ、<br>い商車株式会社<br>「ケレ岐阜中央ノ当座/3938<br>、30 債権金額(円) ※<br>: 必須項目 (約込み)<br>支払先名<br>がインヤ デンガイロキ* 却<br>会社 でんさい工業               | 899/でんさい商事株式会社<br>1,000,000,000<br>表示条件:全ての明細を<br>支払先口座<br>十六銀行<br>今次町<br>当座 9999999                    | 未決済金額(円) ※       (表示 _ 表示)       (読渡金額(円) *       (1,000,000,000)                 | 〔 1,000,000,0(<br>甲语者Ref.No                | 00<br>醸渡制限 ※<br>前へ 1 住中<br>通信 エラ・<br>Fの操作へ              | チェックを入れて不要が<br>データの削除ができま<br>- 相 修正<br>- 修正<br>- 作更                                                                                                    |
| 松逸 U-1 世 H<br>払企業名 カナ<br>払企業名 ※<br>払期日 ※<br>支払 データ<br>No. 利<br>1 RYSF<br>追加3                     | <ul> <li>ボーマンクロ・ア・ファクロ・ア・ファクロ・ア・ファクロ・ア・ア・ア・ア・ア・ア・ア・ア・ア・ア・ア・ア・ア・ア・ア・ア・ア・ア・ア</li></ul>                                                                                                    | かがわ"うれインド、<br>いの事件れて会社<br>「ケー岐阜中央ノ当座/3838<br>いの 債権金額(円) ※<br>この債権金額(円) ※<br>この債権金額(円) ※<br>たんさい工業<br>たの債権者を指定して支払・             | 899/でんさい商事株式会社<br>1,000,000,000<br>表示条件: 全ての明細を<br>支払先口座<br>十六銀行<br>今次町<br>当座 9999999<br>データを追加<br>道加入力 | 未決済金額(円) ※       表示     表示       該渡金額(円) *       1,000,000,000       債権者を個別入力で送   | (1,000,000,000)<br>申請者Ref.Na<br>編択して支払データを | 00                                                      | チェックを入れて不要が<br>データの削除ができま<br>- 4 住表示 グロー<br>- 項目 修正<br>修正<br>修正<br>「                                                                                                    |
| ACAE UCITE IN<br>私企業名力+<br>法企業名本<br>※<br>金口座 ※<br>払期日 ※<br>友払データ<br>No. 利<br>1 RYSH<br>追加税<br>戻る | <ul> <li>ボービルで</li> <li>デンサパラ、</li> <li>デンオパラ、</li> <li>でんさ</li> <li>十六銀、</li> <li>2012.06</li> <li>明細一覧 第</li> <li>用者番号</li> <li>加7<sup>5</sup> 決</li> <li>時、</li> <li>100003 か7<sup>5</sup> 決</li> <li>株式会話が</li> </ul>                                                                                                    | かがわ"られ"インド<br>い商事株式会社<br>「デー岐阜中央ノ当座/3838<br>いの 債権金額 (中) ※<br>こ必須項目 叙述み<br>支払先名<br>がインド デンガイント*:か<br>にない工業<br>もの債権者を指定して支払・     | 899/でんさい商事株式会社<br>1,000,000,000<br>表示条件: 全ての明細を<br>支払先口座<br>十六銀行<br>今沢町<br>当座 9999999<br>データを追加 追加入力    | 未決済金額(円) ※       表示       表示       課選金額(円) *       1,000,000,000       債権者を個別入力で必 | 1,000,000,00<br>申請者Ref.Na<br>解択して支払データを    | 00  醸渡 単限 ※<br>前へ 1 件中<br>通信 エラ・<br><b>F の操作へ</b><br>創除 | チェックを入れて不要が<br>データの削除ができま<br>- 4 供表す グロー<br>- 4 供表す グロー<br>- 4 代表す グロー<br>- 4 代表す グロー<br>- 5 代表す プロー<br>- 5 代表す プロー<br>- 5 代<br>- 5 代表す プロー<br>- 5 代表す プロー<br>- 5 代<br>- 5 代<br>- 5 代<br>- 5 代<br>- 5 代<br>- 5 代<br>- 5 代<br>- 5 代<br>- 5 代<br>- 5 代<br>- 5 代<br>- 5 代 |
|                                                                                                  | <ul> <li>ボービルでの</li> <li>デンサのの</li> <li>アンサのの</li> <li>マんさ</li> <li>ナス銀</li> <li>2012.06</li> <li>明細一覧</li> <li>町和一覧</li> <li>町和一覧</li> <li>町和一覧</li> <li>町和一覧</li> <li>町和一覧</li> <li>町和一覧</li> <li>町和一覧</li> <li>町和一覧</li> <li>町和一覧</li> <li>町和一覧</li> <li>市支援</li> </ul>                                                                                                    | わがわ"94がインド<br>い商事株式会社<br>(テノ岐阜中央ノ当座/3898<br>いの 債権金額 (円) ※<br>こ必須項目 叙込み<br>支払先名<br>がインド デンガイント*:か<br>会社 でんさい工業<br>もの債権者を指定して支払・ | 899/でんさい商事株式会社<br>1,000,000,000<br>表示条件: 全ての明細を<br>支払先口座<br>十六銀行<br>今沢町<br>当座 9999999<br>データを追加 追加入力    | 未決済金額(円) ※<br>表示 _ 表示<br>課選金額(円) *<br>1,000,000,000                               | 1,000,000,00<br>申請者Ref.Na<br>解釈して支払データを    | 00  醸渡 単限 ※<br>前へ 1 住中<br>通信 エラ・<br><b>Fの操作へ</b><br>前版  | チェックを入れて不要が<br>データの削除ができま<br>                                                                                                    |

## Η 承認者を選択し、【確認へ】をクリックします。

| アドレス(D) A http://10.200.200.3/DEN/G 213101 13.01 S | HOLININ SHA SENTAKU HE do    |    |          | - 12 移動       |
|----------------------------------------------------|------------------------------|----|----------|---------------|
| でんざい STATION                                       | 文字の大きさ 管理者<br>う ヘルブ 福準 拡大 さま |    | 支払企業メニュー | ログアウ          |
| 債権者メニュー                                            | 状況一覧・お知らせ 申請                 | 承認 | 照会       | 管理            |
| 検索・入力 明細入力 承認者選打                                   | R 確認 完了                      |    |          |               |
| ■支払データの作成(譲渡)/承認                                   | 2者選択                         |    |          | <u>ページの</u> E |
| 承認者を選択し[確認へ]ボタンを押してください。                           |                              |    |          |               |
| ★認考選択 ₩:●/須項目                                      |                              |    |          |               |
| 不認有进扒 ◆• 砲須項目                                      |                              |    |          |               |
|                                                    |                              |    |          |               |
| TO THE ALL AND A MARKED AN                         |                              |    |          |               |
| 承認者 * 0001 管理者                                     | ×                            |    |          |               |
| 承認者 * 0001 管理者                                     | M                            |    |          |               |
| 承認者 * 0001 管理者                                     | ×                            |    |          |               |
| 4認者 * 0001 管理者                                     | v                            |    |          |               |
| <b>禄2者 ★ 0001 管理者</b>                              | ×                            |    |          |               |
| 承認者 * 0001 管理者                                     | ×                            |    |          |               |
| 承認者 * 0001 管理者                                     | ×                            |    |          |               |
| <u>承認者 * 0001 管理者</u>                              | ×                            |    |          |               |
| 承認者 * 0001 管理者                                     | ×                            |    |          |               |
| 承認者 * 0001 管理者                                     | ×                            |    |          |               |
| <u>承認者 *</u> 0001 管理者                              | ×                            |    |          |               |
| <b>承認者 * 0001 管理者</b>                              |                              |    |          |               |
| <b>承認者 * 0001 管理者</b>                              | ×                            |    |          |               |
| <b>承認者 * 0001 管理者</b>                              | ×                            |    |          |               |
| <b>承認者 *</b> 0001 管理者                              | ×                            |    |          |               |
| <b>承認者 *</b> 0001 管理者                              | ×                            |    |          |               |
| <b>承認者 *</b> 0001 管理者                              | X                            |    |          |               |
| <b>承認者 *</b> 0001 管理者                              | X                            |    |          |               |
| <b>承認者 *</b> 0001 管理者                              | X                            |    |          |               |
| <b>承認者 *</b> 0001 管理者                              | X                            |    |          |               |
| <b>承認者 *</b> 0001 管理者                              | X                            |    |          |               |
| <b>承認者 *</b> 0001 管理者                              |                              |    |          |               |
| <b>承認者 *</b> 0001 管理者                              |                              |    |          |               |
| <b>承認者 *</b> 0001 管理者                              | X                            |    |          |               |
| <b>承認者 *</b> 0001 管理者                              |                              |    |          |               |
| <u>承認者 *</u> 0001 管理者<br>戻る                        |                              |    | 2        | 確認へ           |

I 内容を確認し【承認依頼】をクリックします。

| CACOSTATION - Windows Internet Explorer                                                                                                    |                                                                                            |                      |                      |                            |              | - <u></u>       |
|----------------------------------------------------------------------------------------------------|--------------------------------------------------------------------------------------------|----------------------|----------------------|----------------------------|--------------|-----------------|
| 🚱 💿 🗢 📳 Ti¥Densai¥HTML¥saikensha¥shiharaiData_Jou                                                                                                    | uto¥G_213101_17_01 html                                                                    |                      |                      |                            | P + +        | × 6 🖈 🕸         |
| 🥌 でんきいSTATION 🛛 🗙 📃                                                                                                    |                                                                                            |                      |                      |                            |              |                 |
| ファイル(F) 編集(E) 表示(V) お気に入り(A) ツール(T) ^                                                                                                    | いげ(H)                                                                                      |                      |                      |                            |              |                 |
| でんさい STATION                                                                                                    | ○ <u>へルブ</u><br>【標準                                                                        | の大きさ<br>「拡大」 でんさい    | 太郎さま                 | 支払企業                       | ב=א          | ログアウト           |
| 債権者メニュー                                                                                                    | 状況一覧・お知らせ                                                                                  | 申請                   | 承認                   | 照会                         |              | 管理              |
| 検索・入力 明細入力 承認者選択                                                                                                    | 確認                                                                                         | 完了                   |                      |                            |              |                 |
| ■支払データの作成(譲渡)/確認                                                                                                    |                                                                                            |                      |                      |                            |              | ページの印刷          |
| 天小古次で孫認法語   士才   門時計  十方  -や 「孫認法書] -                                                                                                    | ポカシンを捕してください。                                                                              |                      |                      |                            |              |                 |
| 以下の内谷で単語板積します。同語がよりればな、日本語版料」                                                                                                    | N3/21#01/2816                                                                              |                      |                      |                            |              |                 |
| 承認者選択                                                                                                    |                                                                                            |                      |                      |                            |              |                 |
| 承認者でんさい太郎                                                                                                    |                                                                                            |                      |                      |                            |              |                 |
| 基本情報                                                                                                    |                                                                                            |                      |                      |                            |              |                 |
| Take 1 (D) DK                                                                                                    |                                                                                            |                      |                      |                            |              |                 |
| 支払データ名         でんさい工務店 6月発注                                                                                                    |                                                                                            |                      |                      | 電子記録日                      | 承認後直ちに       | 記錄              |
| 支払データ名 でんさい江翔店 6月発注<br>決済口座 (123)岐阜中央/当座/9898999/でんさし                                                                                                    | 商事株式会社                                                                                     |                      |                      | 電子記録日                      | 承認後直ちに       | 記録              |
| 支払データ名 でんさい工務店 6月発注<br>決済口座 (123)岐阜中央/当座/3939393/でんさい<br>メモ 担当 でんさい太郎                                                                                                    | 1商事株式会社                                                                                    |                      |                      | 電子記錄日                      | 承認後直ちに       | 記錄              |
|                                                                                                    | 商事株式会社                                                                                     |                      |                      | 電子記錄日                      | 承認後直ちに       | 記録              |
|                                                                                                    | )商事株式会社                                                                                    |                      |                      | 電子記録日                      | 承認後直ちに       | 記錄<br>          |
|                                                                                                    | N商事株式会社                                                                                    |                      |                      | 電子記錄日                      | 承認後直ちに       | 記録              |
| 支払データ名         でんさい工務店 6月発注           決済口座         (123)岐阜中央/当座/99999993/でんさし           メモ         担当           渡渡債権情報         ※:でんさい太郎           譲渡債権情報         ※:でんさいネット保有項目           支払企業名力ナ         加づけが分か デブパクドウク           支払企業名         株式会社           世国室         *           マム12,06,30         債権金額(円) ※                                                                  | \商事株式会社<br>89899/株式会社 でんさい<br>■ 1.000.000                                                  | 自動車<br>未決済金額(円)      | * 1.000.000          | 電子記録日<br>0000 陳波剌昭         | 承認後直ちに       | 記錄              |
| 支払データ名         でんさい工務店 6月発注           決済口座         (123)岐阜中央/当座/93939393/でんさし           メモ         担当           渡渡債権情報         ※:でんさい太郎           譲渡債権情報         ※:でんさいネット保有項目           支払企業名力ナ         約75%がパウトデジサパジトパウト           支払企業名         株式会社 でんさい自動車           出金口座         ※           マロ12.06.30         債権金額(円)                                                        | )商事林式会社<br>89898/林式会社 でんさい<br>(1,000,000,000                                               | 自動車<br>未決済金額(円)      | <b>* 1</b> ,000,000  | 電子記録日<br>,000 <b>政策和限</b>  | 承認後直方に<br>※  | 記錄<br>          |
| 支払データ名         でんさい工務店 6月発注           決済口座         (123)岐阜中央/当座/98989899/でんさし           メモ         担当 でんさい文郎           譲渡債権情報         ※: でんさい文郎           歳波債権情報         ※: でんさいネット保有項目           支払企業名力/         おびがお「かたびか」が分か「かのた」           支払企業名         株式会社 でんさい自動車           出金口座         ※           支払期日         2012.06.30           資格金額(円)         ※           支払データ明細一覧 | 「商事林式会社<br>99999/林式会社 でんさい<br>1,000,000,000<br>〔 件中 1 - 1 件表示                              | 自動車<br>未決済金額〈円〉      | <b>≭</b> 1,000,000   | 電子記錄日<br>,000 <u>該</u> 渡制限 | 承認後直方に<br>※  | 記錄<br>          |
| 支払データ名     でんさい工務店 6月発注       決済口座     (123)岐阜中央/当座/3939393/でんさし       決済口座     (123)岐阜中央/当座/3939393/でんさし       建造     でんさい大郎       譲渡債権情報     ※: でんさいネット保有項目       支払企業名カナ     おびみがパカデジガグドウか       支払公業名     株式会社 でんさい自動車       出金口座     *       十六銀行/本店営業部/当座/39       支払期日     2012.06.30       皮払期日     件数                                                                       | (商事株式会社<br>99393)/株式会社 でんさい<br>1,000,000,000<br>(件中1 - )件表示<br>譲渡金額(円)                     | 自動車<br>未決済金額(円)      | <b>≭</b> 1,000,000,  | 電子記錄日<br>,000 歐波制限         | 承認後直ちに<br>※  | 記錄<br>          |
| 支払データ名     でんさい工務店 6月発注       支払データ名     (123)岐阜中央/当座/9393939/でんさし       決済口座     (123)岐阜中央/当座/9393939/でんさし       決済口座     (123)岐阜中央/当座/9393939/でんさし       支払     担当       支払定業名カナ     ※       株式会社     でんさいは参加       支払定業名     株式会社       大次銀行/本店営業部/当座/93       支払期日     2012.06.30       1     2012.06.30                                                                         | W事事株式会社<br>99999/株式会社 でんさい<br>1,000,000,000<br>1(件中1 - 1件表示<br>調理金額(円)<br>1,000,000,000    | 自動車<br>未決済金額(円)      | <b>* 1,000,000</b> . | 電子記録日<br>,000 歐波制限         | 承認後直ちに<br>** | 記錄<br>          |
| 支払データ名     でんさい工務店 6月発注       大湾口座     (123)岐阜中央/当座/9393939/でんさい       メモ     担当       市たさい大郎       譲渡債権情報     ※:でんさいオット保有項目       支払企業名カナ     かう坊がか デンパウドウカ       支払金属     株式会社       七〇〇二     小方がたか デンパウドウカ       支払金属     ・       大銀行/本店営業部/当座/93       支払データ明細一覧       No.     支払期日       (1)                                                                                    | ·商事林式会社<br>88898/ 林式会社 でんさい<br>(1,000,000,000<br>1 件中1 - 1 件表示<br>譲渡金額(円)<br>1,000,000,000 | 自動車<br>未決済金額(円)<br>0 | <b>* 1</b> ,000,000  | 電子記録日<br>,000 <b>政策地限</b>  | 承認後直ちに<br>※  | 記錄<br>無<br>承認依頼 |

J

| 🗿 でんさいSTATION - Microsoft Internet Explorer                                                                                                    |                        |                                               |                    |            |               |
|----------------------------------------------------------------------------------------------------|------------------------|-----------------------------------------------|--------------------|------------|---------------|
| アドレス(1) 🛃 http://10.200.200.3/DEN/G_213101_17_01_SHOUNI                                                                                                    | N_IRAIdo               |                                               |                    |            | 💌 🛃 移動 🛛 🥂    |
| Chill STATION                                                                                                    | 文字(<br>〇 <u>ヘルブ</u> 標準 | の大きさ 管理者<br>  拡大  さま                          |                    | 支払企業メニュー   | ログアウト         |
| 債権者メニュー                                                                                                    | 状況一覧・お知らせ              | 申請                                            | 承認                 | 照会         | 管理            |
| 検索・入力 明細入力 承認者選択                                                                                                    | 確認 完                   | 7                                             |                    |            |               |
| ■支払データの作成(譲渡)/完了                                                                                                    |                        |                                               |                    |            | <u>ページの印刷</u> |
| 支払データの申請が完了しました。         申請内容を確認する場合は、「申請限会」よりご照会くださ         下記の申請受付番号は申請を特定するために必要となります         取引き終了する場合はは状況一覧・お知らせへき、         (約)         申請受付番号         20121213000404 | い。                     | <sup>割けて作成]ボタンを押し<br/>申請 (譲渡)のだ<br/>さい。</sup> | てください。<br>承認】で承認者( | L.         |               |
|                                                                                                    | 声博佐のお問会共・0100          | 120 010 (0.00 - 1                             | 状況一覧・お知            | <u>ちせへ</u> | 続けて作成         |
| ■                                                                                                    | 画抹1Fのの同音で:0120         | -120-010 (3:00~                               | 17.007             |            | Aubertaul     |
| E C 20000000                                                                                                    |                        |                                               |                    |            | ሳ ጋን ተቀም      |

債権者

## 譲渡データの承認

申請した譲渡データを承認または否認します

A 『承認』タグの【申請 (譲渡)の承認】をクリックします。

| 🗿 でんさいSTATION - Microsoft Internet Exp           | lorer                        |                            |                     |              |                      |
|--------------------------------------------------|------------------------------|----------------------------|---------------------|--------------|----------------------|
| アドレス(D) 🛃 http://10.200.200.3/DEN/G_215501_99_01 | _GORIYOU_KAISHI_SAIKENSHA.do |                            |                     |              | 👻 🛃 移動 🛛 🦓           |
| でんさい STATION                                     | 文字(<br><b>〇</b> ヘルブ<br>標準    | の大きさ 管理者<br>  <u>拡大</u> さま |                     | 支払企業メニュ      | 1- ログアウト             |
| 債権者メニュー                                          | 状況一覧・お知らせ                    | 申請                         | 承認                  | 照会           | 管理                   |
| ■状況一覧・お知らせ<br><sub>承辺・承諾状況</sub>                 |                              | 申請(譲渡)の2<br>申請(譲渡)<br>諾否回答 | (記) での承認            | 前回ログイン日時: 20 | 13/05/15 10:41 (JST) |
| 承認者は内容をご確認の上、ご回答をお願いいたし<br>承認依頼                  | ます。<br><u>全部見る(除く実际 ・担保)</u> | 諾否回答                       |                     | 全部見る         | 《除く事吗1・担保》           |
| <u>MEW</u> 2012/05/14 13:42 認渡記録                 | 1件                           | <b>NEW</b> 2012/05/1       | 14 13:42 医度已绿       |              | 1件                   |
| ▲諸依頼 こちらからも承認操作が行                                | えます。                         |                            | 権限がある               | 利用者は取引内      | 回容が確認できます。           |
| 承認者(管理者等)のみ<br>承諾依頼はありま                          | や表示されます。<br>せん。              |                            |                     |              |                      |
| お知らせ内容                                           |                              | jī                         | <b>通知内容</b> (各種申請の絵 | 課が通知されます。〉   | <u>全部見る</u>          |
| お知らせは                                            | ありません。                       |                            | 通知内                 | う客はありません     | •                    |
|                                                  | 画面操作のお問合せ:0120               | -126-016 (9:00             | ~17:00)             |              | ×.                   |
| 副 ページが表示されました                                    |                              |                            |                     |              | 🙆 インターネット            |

B 承認するデータの【詳細】をクリックします。

| 67.68             | USTATION - Win                          | dows Internet Explo                       | rer                   |                      |                    |                |              |           |                  |
|-------------------|-----------------------------------------|-------------------------------------------|-----------------------|----------------------|--------------------|----------------|--------------|-----------|------------------|
| Ge                | 🗢 💽 T:¥Densai¥ł                         | HTML¥saikensha¥shinse                     | iShounin¥G_213201     | _07_01 html          |                    |                |              | P + + ×   | 6 ☆ 🕸            |
| 🥑 Th              | <b>CUSTATION</b>                        | ×                                         |                       |                      |                    |                |              |           |                  |
| ファイル              | F) 編集(E) 表示(\                           | /) お気に入り(A) ツー                            | -ル(T) ヘルプ(H)          |                      |                    |                |              |           |                  |
| ন                 | んさいSTA                                  | TION                                      |                       | 文<br>ヘルブ 【<br>編      | 字の大きさ<br>準 拡大 でんさい | 太郎さま           | 支払企業メ        | () (      | リグアウト            |
| 債権                | 者メニュー                                   |                                           | 状沉                    | 己一覧・お知らせ             | 申請                 | 承認             | 照会           | 1         | 理                |
| j                 | 置択 確                                    | 認 完                                       | 7                     |                      |                    |                |              |           |                  |
| <b>■</b> 申        | 清の承認/選                                  | 択                                         |                       |                      |                    |                |              | ~         | ージの印刷            |
|                   |                                         |                                           |                       |                      |                    |                |              |           | 0.00000000000000 |
|                   | キホーロシーンロナト                              | 司本通り抜す                                    |                       |                      |                    |                | データを選        | 訳(複数選     | 択可)し、            |
| 承認1<br>承認3<br>不因3 | 1500年間ナーダは下<br>「る場合は、承認する<br>トス提合け、不認する | 記り通りです。<br>申請データを選択し国<br>申請データを選択し国       | (認へ)ボタンを押             | してください。<br>レてください    |                    |                | 【承認へ】        | をクリックした   | 場合は              |
| 注1                | 電子記録日が「承認<br>(但し、14:50)-JB              | 半請う ション 温いしに<br>後直ちに記録」の申請<br>劉こ承認を行った場合に | こついては、承認<br>は翌営業日付が雷・ | した日付が電子記<br>子記録日となりま | 録日となります。<br>す。 )   |                | Eの操作         | ^         |                  |
|                   | 電子記録日が本日の                               | 申請を15:00直前に承                              | 忍した場合は、単              | 諸結果がエラーと             | なる場合があります。         |                |              |           |                  |
| 承認                | 待ちデーター覧                                 | ĩ                                         |                       |                      |                    |                | 前人 11 件中     | 1 - 11 件表 | 57. <u>200</u>   |
| No.               | 申請受付番号                                  | 申請種類                                      | 電子記錄日<br>(注1)         | 支払データ名               | 決済口座               | 合計件费<br>合計金額 ( | な<br>円) エラー1 | 情幸服 二副羊糸田 | 選択               |
| 1                 | 20120514000001                          | 発生予約取消(債                                  | 承認後直ちに記               | でんさい工務店              | 十六銀行<br>岐島中央       |                | 1            | ≣¥%m (    | _ 4              |
|                   | 20120014000001                          | 権者からの取消)                                  | 绿                     | 6月発注                 | 当座 9999999         | 1,000          | ,000,000     | <u></u>   | ÷                |
| 2                 | 20120514000002                          | 発生記録の否認                                   | 承認後直ちに記               | でんさい工務店              | 十六銀行<br>岐島中央       |                | 1            | ■羊糸用      | -                |
|                   | 20120014000002                          | 76118L9/07 1880                           | 詠                     | 7月発注                 | 当座 9999999         | 2,300          | ,000,000     |           |                  |
| 3                 | 20120514000003                          | <sub>躁</sub> 渡記線                          | 承認後直ちに記               | でんさい工務店              | 十六銀行<br>岐阜中央       |                | 1            | ■ 美術      | -                |
|                   | 20120014000000                          | BENERLIN                                  | 詠                     | 8月発注                 | 当座 9999999         | 500            | ,000,000     |           |                  |
|                   |                                         |                                           | (                     | 内容相違句                | とにとり承認でキャッ         |                |              |           |                  |
|                   |                                         |                                           |                       | 内谷怕建せ                | チにより本認 じさみ         |                |              |           | <u>*</u>         |
| 1                 |                                         |                                           |                       | テータを選択               | 代し、【合認へ】をク         | リックします。        |              | 경へ        | 承認へ・             |
|                   |                                         |                                           |                       |                      | →P.4-11 ※1         | l-aの操作へ        |              |           | 100% •           |

| С | 【選択】 | (→D の操作へ) | または【承認へ】 | (→Eの操作へ) | をクリックします。 |
|---|------|-----------|----------|----------|-----------|
|---|------|-----------|----------|----------|-----------|

| 債権者メニュ                                                             | _                                                                                                    | 1                                                                                                    | 状況一覧・お知らせ                                                       | 申請                                  | 承認           | 照会                       | 管理           |
|--------------------------------------------------------------------|----------------------------------------------------------------------------------------------------|----------------------------------------------------------------------------------------------------|-----------------------------------------------------------------|-------------------------------------|--------------|--------------------------|--------------|
| 選択                                                                 | 確認                                                                                                    | 完了                                                                                                    |                                                                 |                                     |              |                          |              |
| 申請の承                                                               | 認/明細一覧(譲                                                                                                    | (渡記録)                                                                                                    |                                                                 |                                     |              |                          | <u>ページの印</u> |
| 承認する場合は                                                            | 、承認する申請データを選                                                                                                    | 択し[承認へ]ボタン?                                                                                                    | ぎ押してください。 否認する                                                  | 場合は、否認する申請デ・                        | - タを選択し[否認へ] | ボタンを押してください。             |              |
| 申請情報                                                               |                                                                                                    |                                                                                                    |                                                                 |                                     |              |                          |              |
| た 消口座                                                              | (123)岐阜中央/当座/9                                                                                                    | 99999999/デンサイショウジ                                                                                               | カフドシキカドイシヤ                                                      |                                     |              |                          |              |
| P請受付番号                                                             | 20120514000003                                                                                                    |                                                                                                    |                                                                 | 申請状況                                | 承認待ち         |                          |              |
| P請者名<br>応知 /不認果々                                                   | でんさい太郎                                                                                                    |                                                                                                    |                                                                 | 中請種類                                | 課度記錄         |                          |              |
|                                                                    | ふ羽(4古ナ)ー町44                                                                                                    |                                                                                                    |                                                                 | 146.67 86.60                        |              |                          |              |
|                                                                    | 体証明を回って記録                                                                                                    |                                                                                                    |                                                                 |                                     |              |                          |              |
| 的一种                                                                |                                                                                                    | the second second second second second second second second second second second second second second second se |                                                                 |                                     |              |                          |              |
| 11日<br>11日<br>11日<br>11日<br>11日<br>11日<br>11日<br>11日<br>11日<br>11日 | 1                                                                                                    | 合計金額(円)                                                                                                    | 500,000,000                                                     | ×т                                  |              |                          |              |
| 戦于記録日<br>計件数<br>え払データ名                                             | 1                                                                                                    | 合計金額(円)                                                                                                    | 500,000,000                                                     | ×t                                  |              |                          |              |
| ロナーロスホロ<br>計件数<br>転データ名<br>譲渡債権情                                   | 和<br>1<br>報                                                                                                    | 合計金額(円)                                                                                                    | 500,000,000                                                     | ^~T                                 |              |                          |              |
| €于記録日<br>合計件数<br>友払データ名<br>譲渡債権情                                   | 1<br>報<br>初2 <sup>5</sup> 94か <sup>*</sup> 69や テ*29479*ド*                                                                     | 合計金額 (円)<br>*ウシャ                                                                                                | 500,000,000                                                     | XT                                  |              |                          |              |
| 81+63新日<br>計件数<br>私データ名<br>譲渡債権情<br>明細一覧                           | 1<br>報<br>初 <sup>2</sup> 34桁20セデンルの*ト<br>支払期日別に表示                                                                             | 合計金額(円)<br>*^^/ン)や<br>」 405/2                                                                                   | 500,000,000<br>み表示条件: 全ての明細で                                    | メ<br>て<br>を表示<br>・<br>・<br>夏示       |              | <b>節へ</b> 1件中1・1         | 件表示          |
| 81年2535日<br>計件数<br>私データ名<br>譲渡債権情<br>明細一覧<br>No.                   | 1<br>初約時紀初年予約時初下<br>支払期日別に表示<br>支払先名                                                                                          | 合計金額(円)<br><sup>*</sup> ウンヤ<br>                                                                                 | 500,000,000<br>み表示条件: 全ての明細で<br>業績金額(円)                         | メモ<br>を表示<br>申請者Ref .No.            | 通信           | - 1 件中! - 1<br>湖 エラ-情報   | 件表示 茨尔       |
| 8日記録日<br>合計件数<br>技払データ名<br>譲渡債権情<br>明細一覧<br>No.<br>1<br>本式会        | 1<br>初 <sup>5</sup> 34計(3)年 5 <sup>5</sup> 3月(3)<br>支払期日別に表示<br><u>支払</u> 期日のに表示<br>(3)年 5 <sup>5</sup> 3(7)でド30)<br>社 でんさい工業 | 승計金額(円)<br><sup>*</sup> ^^)가<br>(()<br>()<br>()<br>()<br>()<br>()<br>()<br>()<br>()<br>()<br>()<br>()<br>()     | 500,000,000<br>み表示条件: 全ての時編で<br>熟練金額 (円)<br>500,000,000 REF1234 | メモ<br>を表示<br>申請者Ref.No.<br>45678903 | ;@f)         | 前へ   件中   -  <br>補 エラー情報 | 件表示          |

D 電子記録日・債権金額・支払期日・債権者情報・手数料負担区分等を確認のうえ、【戻る】をクリックします。

→Cの操作へ

| 債権者メニュー                                   |                                                                               | 状況一覧・お知らせ                                 | 申請                | 承認                 | 照会            | 管理              |
|-------------------------------------------|-------------------------------------------------------------------------------|-------------------------------------------|-------------------|--------------------|---------------|-----------------|
| 選択 確認                                     | 完了                                                                            |                                           |                   |                    |               |                 |
| ■申請の承認/詳細                                 | (譲渡記録)                                                                        |                                           |                   |                    |               | <u>ページの印刷</u>   |
| 譲渡記錄情報                                    |                                                                               | 譲渡記                                       | 録は電子記録<br>〕承認操作を行 | 日以降は譲渡人<br>ってください。 | 、からの変更操作な     | ができないため、内容      |
| 譲渡記録                                      |                                                                               |                                           | からの取消操作           | ⊧のみ可能です。           |               |                 |
| 申請者Ref.No.<br>雷子記録日                       | REF12345678903<br>承認後直ちに記録                                                    | ※予約                                       | 分は譲渡人・調           | 夏<br>受人の双方で<br>日   | 取消ができます。      |                 |
| 譲渡金額(円)                                   | 500,000,000                                                                   |                                           | 保証付与              | 付与                 | する            |                 |
| 通信欄<br>添付ファイル:                            |                                                                               |                                           | 公開可否              | 非公                 | 開             |                 |
| 譲渡人情報                                     |                                                                               |                                           |                   |                    |               |                 |
| 金融機関名<br>科目<br>法人名/個人事業者名力ナ<br>法人名/個人事業者名 | (0153)十六銀行<br>当座<br>デンサイジヨウンドカフ <sup>ト</sup> ンサイイシヤ<br>でんさい <del>商事株式会社</del> |                                           | 支店名<br>□座番号       | (12<br>9999        | 3)岐阜中央<br>999 |                 |
| 譲受人情報                                     |                                                                               |                                           |                   |                    |               |                 |
| 金融機関名<br>科目<br>法人名/個人事業者名力ナ<br>法人名/個人事業者名 | (0153)十六銀行<br>当座<br>カブンチガインヤ デンサイコウギヨ<br>株式会社 でんさい工業                          | )<br>E                                    | 支店名<br>□座番号       | (13<br>9999        | 1) 今沢町<br>989 |                 |
| 戻る<br>と m                                 | 画                                                                             | 面操作のお問合せ:012                              | 0-126-016 (9:0    | 0~17:00)           |               |                 |
| ~                                         | ~~~                                                                           | an ha ha ha ha ha ha ha ha ha ha ha ha ha | 7.3               |                    |               | <b>€ 100%</b> ▼ |

E 内容を確認のうえ【承認】をクリックします。

| レスル      |                       |                                        | let Explorer                  |                              |                            |    |            |            | الكار |
|----------|-----------------------|----------------------------------------|-------------------------------|------------------------------|----------------------------|----|------------|------------|-------|
| _        | 2 🕘 http://dens       | ai.juroku.co.jp/DEN/G                  | i_213201_07_01_SHO            | UNIN_HE.do                   | <b>ħ.+ ≠</b> +             |    |            | 🞽 🔁 移動     |       |
| Ţ        | んさい い                 | TATION                                 |                               | ●ヘルブ 標準                      | JNGC 管理者<br>J <u>拡大</u> さま |    | 支払企業メニ     | ュー ログフ     | ウト    |
| 复権:      | 者メニュー                 |                                        |                               | 状況一覧・お知らせ                    | 申請                         | 承認 | 照会         | 管理         |       |
| Ï        | 選択 📃                  | 確認                                     | 完了                            |                              |                            |    |            |            |       |
| 申言       | 青の承認/そ                | <b>確認(承認)</b>                          |                               |                              |                            |    |            | <u>~-2</u> | のED F |
|          |                       |                                        |                               |                              |                            |    |            |            |       |
| ***      |                       | 5 to 14 to 140 1-7, 2011 44 A          | 5                             | La                           |                            |    |            |            |       |
| i首       | 谷を確認し、同題              | 重ねけていましれる」 不ら                          | メノを押してくたき                     | 1.<br>                       | a di akaraka m             |    |            |            |       |
| •        | 電子記録日が「A<br>(但し、14:50 | X認時に確定」の申請<br>以降に承認を行った:               | 都こついては、承認<br>場合は <b>翌営業日付</b> | した日付が電子記録日とな<br>が電子記録日となります。 | ります。<br>〉                  |    |            |            |       |
| 8        | ・電子記録日が本              | 日の申請を <mark>15:00</mark> 直             | 前に承認した場合に                     | は、申請結果がエラーとなる                | い場合があります。                  |    |            |            |       |
| 17       | データー皆                 |                                        |                               |                              |                            |    | 1 é        | ±中1.1 件表:  | 7     |
|          |                       |                                        | •••••                         |                              |                            |    | A =1 /4 =5 |            | •     |
| <b>.</b> | 申請受付番号                | 申請種類                                   | 電子記録日<br>(注1)                 | 支払データ名                       | 決済口座                       |    | 合計金額(円)    | エラー情報      |       |
| 1        | 20150630000004        | ≌e:::::::::::::::::::::::::::::::::::: | 承認後直ちに記                       | でくまいて数店 9日数注                 | 十六銀行<br>岐島中央               | -  | 1          |            |       |
|          | 2010000000004         | oc//20L9/                              | 24                            |                              |                            |    |            |            |       |

### F 【ソフトウェアキーボードで入力】をクリックし【取引実行パスワード】を入後、【実行】をクリックします。

| 🗿 でんきいSTATION – Microsoft Internet Expl                                                                                                    | orer                                                                                                    |                      |
|----------------------------------------------------------------------------------------------------|----------------------------------------------------------------------------------------------------|----------------------|
| アドレス(2) 🗿 http://10.200.200.3/DEN/G_212201_17_01_                                                                                             | SHOUNIN.do                                                                                                    | 🖌 🔁 移動 🛛 🥂           |
| Chit STATION                                                                                                    | 文字の大きさ 管理者<br>○ <u>へルブ</u> 標準 拡大 さま                                                                                        | 債権者メニュー ログアウト        |
| 債権者メニュー                                                                                                    | 状況一覧・お知らせ 申請                                                                                                    | 承認照会管理               |
| 選択 確認 完了                                                                                                    |                                                                                                    |                      |
| ■申請の承認/取引実行パスワー                                                                                                    | ド入力                                                                                                    | ベージの印刷               |
| Biz-じゅうろくダイレクトの取引実行パスワー<br>申請の承認<br>取引実行パスワード<br>メリナ会社はあれいたたくため、ウプドウェアギーポ<br>・ソフトウェアキーボードで入力しない。⇒ FVフ<br>・ソフトウェアキーボードで入力しない。⇒ チェッ<br>() ソフトウェ | ドを入力し、【実行】ボタンを押してください。<br>・ ドで、力されることをあすすめします。<br>・ ヤックスのチェックを消ますしてください。<br>アキーボードで入力」ボタンを押してください。<br>アキーボードで入力<br>してください。 |                      |
| <u>天</u> る                                                                                                    | · · · · · · · · · · · · · · · · · · ·                                                                                      | 17:00)               |
| パーツが表示されました                                                                                                    | 一部語3年1月の10日日 で、0120-120-016 (3:00 へ                                                                                        | - 11.00/<br>(1/0-20) |

◆処理結果の確認

G【選択】をクリックします。

| 🗿 でんき                   | USTATION - Mic                     | rosoft Internet E             | cplorer                 |                        |                              |      |                  |          |        |                |                            |
|-------------------------|------------------------------------|-------------------------------|-------------------------|------------------------|------------------------------|------|------------------|----------|--------|----------------|----------------------------|
| アドレス(                   | 🛛 🕘 http://densai.jun              | oku.co.jp/DEN/G_2132          | 01_17_71_JIKKOU.do      | )                      |                              |      |                  |          |        | × 🔁            | 移動 🥂                       |
| ত                       | んさい STAT                           | ION                           |                         | 文字<br><u> ヘルブ</u> (標準) | の大きさ 管理者<br>加大 さま            |      |                  | 支払企      | 業メニュー  |                | グアウト                       |
| 債権                      | 皆メニュー                              |                               | 状況                      | 一覧・お知らせ                | 申請                           | _    | 承認               | 照会       |        | 管理             | 理                          |
| i                       | 祝 確語                               | 2 完                           |                         |                        |                              | 1    |                  |          |        |                |                            |
| ■申讀                     | 青の承認/完了                            | (承認)                          |                         | 承認操作のあと<br>ル理結果を確認     | :は、必ず<br>認してください。            |      |                  |          |        | ~-             | - ジの印刷                     |
| 申請<br>申請結<br>なお、        | の承認が完了<br>果は、「最新状態に更<br>複数件の申請をしてい | しました。<br>新ポタンを押すか、 いる場合、結果反映に | もしくは、申請照:<br>約10分~20分ほど | 会から確認してくだ:<br>かかります。   | th.                          | )    |                  |          |        |                | ×                          |
| 申請                      | 結果一覧                               |                               |                         |                        |                              |      | (                | 前へ       | 件中 1 - | 1 件表示          | <b>辰 (次へ)</b>              |
| No.                     | 申請受付番号                             | 申請種類                          | 電子記錄日                   | 支払データ名                 | 決済□座                         |      | 合計件数<br>合計金額(円)  | 申請状      | 況 エラ   | 一情報            | 副業務田                       |
| 1                       | 20120514000003                     | 譲渡記録                          | 承認後直ちに<br>記録            | でんさい工務店 8<br>月発注       | 十六銀行<br>岐阜中央<br>当座 9999999   |      | 1<br>500,000,000 | 申請〉      | Â      |                | 選択                         |
|                         |                                    |                               |                         |                        |                              |      |                  | Φi       | 済 エラ   | ー明細あ<br>り      | 選択                         |
|                         |                                    |                               |                         |                        |                              |      |                  |          |        | ٨              |                            |
|                         |                                    |                               | 『申請                     | 青中』の場合は                | 【最新状態に更新                     | 新】を  |                  | ήſ       | 承認が    | 完了し            | ていません                      |
|                         |                                    |                               | 『申訓                     | 青済』となったら               | 【選択】より詳細カ                    | が確認  | 忍できます。           |          | 【選択】   | してエミ           | ラー内容を                      |
|                         |                                    |                               |                         |                        |                              |      | 1                |          | これ自認い  | 15001          | 0                          |
|                         |                                    |                               |                         |                        | 5. to to C ++ o - 1          |      |                  | 6±       | 山て岡村   | <b>. . . .</b> | ۲<br>B<br>B<br>B<br>A<br>A |
|                         |                                    |                               | 画面操作                    | 【 仄 沈 一 貨<br>のお問合せ:012 | L の知らせへ」<br>20-126-016(9:00~ | ~17: | 取析仮態に更新<br>00)   | <b>.</b> | して選択   |                |                            |
| <ul> <li>ページ</li> </ul> | が表示されました                           |                               |                         |                        |                              |      | 【申請照会へ】          | からも      | 処理結果   | 果が確認           | 認できます。                     |

## H 【選択】をクリックして詳細を確認します。

| E CLEWSTATK                               | DN - Windows Internet I        | Explorer                |                    |                  |            |            |           |            | _ [] ×                                       |
|-------------------------------------------|--------------------------------|-------------------------|--------------------|------------------|------------|------------|-----------|------------|----------------------------------------------|
| でんさし                                      | STATION                        |                         | ◎ヘルゴ               | 文字の大きさ<br>標準 拡大  | でんさい       | 太郎さま       | 支払企業メ     | = <b>_</b> | グアウト                                         |
| 債権者メニュ                                    | _                              |                         | 状況一覧・お知            | 11らせ 🕴           | 請          | 承認         | 照会        | 管          | 理                                            |
| 選択                                        | 確認                             | 完了                      |                    |                  |            |            |           |            |                                              |
| ■申請の承認                                    | 認/明細一覧(譲                       | 渡記録)                    |                    |                  |            |            |           | <u>~</u>   | -ジの印刷                                        |
|                                           |                                |                         |                    |                  |            |            |           |            |                                              |
| 洪清山座                                      | (123)岐阜甲央/ 白座/ 3               | 898998/77.7949395       | / "መን " አቶመ " ብንዮ  |                  |            |            |           |            |                                              |
| 申請受付番号                                    | 20120514000003                 |                         |                    |                  | 申請状況       | 申請済        |           |            |                                              |
| 申請者名                                      | でんさい太郎                         |                         |                    |                  | 申請種類       | 譲渡記録       |           |            |                                              |
| 承認/否認者名                                   | でんさい太郎                         |                         |                    |                  | 承認/否認日     | 2012.05.14 |           |            |                                              |
| 電子記錄日                                     | 2012.05.14                     |                         |                    |                  | _          |            |           |            |                                              |
| 合計件数                                      | 1                              | 合計金額(円)                 | <b>500,000</b>     | ,000             | メモ         |            |           |            |                                              |
| 支払データ名                                    |                                |                         |                    |                  |            |            |           |            |                                              |
| 譲渡債権情報                                    | 报                              |                         |                    |                  |            |            |           |            |                                              |
| 支払企業名                                     | カブシキガイシヤ デンサイジド<br>株式会社 でんさい自  | ウシヤ<br>動車               |                    |                  |            |            |           |            |                                              |
| 支払期日                                      | 2012.07.07                     | 債材                      | <b>畚金額(円)</b>      | 500,000,000      |            | 譲渡制限有無     | 無         |            |                                              |
| 詳細を表示したい<br>た他の明細がエラ                      | ,明細を一覧より選択し、[<br>ラーになったことにより記録 | 選択] ボタンを押し<br>動が成立しなかった | てください。エ<br>ことを表します | ラー情報欄に表示る<br>。   | きれるエラー内容   | 容は詳細画面でご確認 | 頂けます。「連鎖エ | ラー」とは同時    | に諸求し                                         |
| 明細一覧                                      | 支払期日別に表示                       | 絞:                      | 込み表示条件:            | 全ての明細を表示         | <b>、</b> 表 | 示          | 前へ 1 倍    | 中1 - 1件表   | T 1/200                                      |
| No.                                       | 支払先名                           |                         | 譲渡金額(円)            |                  | 申請者Ref.1   | No.        | 通信欄 工     | ラー情報       | 書業新聞                                         |
| 1<br>1<br>1<br>1<br>1<br>1<br>1<br>1<br>1 | ゙イシヤ デンサイコウギヨウ<br>社 でんさい工業     |                         | 500,000            | ,000 REF12345678 | 103        |            | <b></b>   |            | ·<br>m                                       |
| 戻る                                        |                                |                         |                    |                  |            | , i        | 皆定してください  | - ダウン      | <u>,                                    </u> |
|                                           |                                | 画面                      | <b>前操作のお問合</b>     | 번 : 0120-126-    | 016 (9:00~ | -17:00)    |           |            |                                              |
|                                           |                                |                         |                    |                  |            |            |           |            | 🔍 100% 🔹 🏿                                   |

Ι

| €でんさいSTATION - Wind                                                                                                    | ows Internet Explorer                  |                          |                   |              |       |                           |
|----------------------------------------------------------------------------------------------------|----------------------------------------|--------------------------|-------------------|--------------|-------|---------------------------|
| でんさい STAT                                                                                                    | ION                                    | 文字(<br><u> へルブ</u><br>標準 | D大きさ<br>【拡大】 でんさい | ヽ 太郎さま       | 支払企業メ | ニュー ログアウト                 |
| 債権者メニュー                                                                                                    |                                        | 状況一覧・お知らせ                | 申請                | 承認           | 照会    | 管理                        |
| 選択 確語                                                                                                    | 2 完了                                   |                          |                   |              |       |                           |
| ■申請の承認/詳純                                                                                                    | 刪(譲渡記録)                                |                          |                   |              |       | <u>ページの印刷</u>             |
| 申請情報                                                                                                    |                                        |                          |                   |              |       | <b>^</b>                  |
| 申請状況                                                                                                    |                                        |                          |                   |              |       |                           |
| 申請受付番号                                                                                                    | 20120514000003                         |                          |                   | 申請決          | 1     |                           |
| 甲請者名<br>承認/否認者名                                                                                                    | でんさい太郎<br>でんさい太郎                       |                          | 甲請状況<br>承認/否認日    | 中語4<br>2012. | 05.14 |                           |
| 申請口座情報                                                                                                    |                                        |                          |                   |              |       |                           |
| 全融機関名                                                                                                    | (0153) 十六銀行                            |                          | 支店名               | (123         | 〉岐阜中央 |                           |
| 科目                                                                                                    | 当座                                     |                          | 口座番号              | 99999        | 99    |                           |
|                                                                                                    | デンサイショウジカブシキガイシヤ                       | ,                        |                   |              |       |                           |
| 甲請結果情報                                                                                                    |                                        |                          |                   |              |       |                           |
| 結果情報 🛃                                                                                                    | ※:でん 処理済 / ト保有項目<br>正学                 |                          |                   |              |       |                           |
| 処理状況<br>処理結果 ※                                                                                                    | шт <del>л</del>                        |                          |                   |              |       |                           |
| 債権情報                                                                                                    |                                        |                          |                   |              |       |                           |
| 值榷基本情報                                                                                                    |                                        |                          |                   |              |       | 債權基本情報                    |
| 记师番号<br>+                                                                                                    | A0000000000000000000000000000000000000 | 債權金額 (P                  | Ð                 | 500,000,000  |       | 記錄番号                      |
| 分割前債権記録番号                                                                                                    | 2012.07.07                             | 分書作後儀権列                  | 后/<br>()          |              |       | 分割前債権記錄番号                 |
| 医理制器有無                                                                                                    | <b>*</b>                               |                          |                   |              |       | ax at size in m           |
| 支払定業情報                                                                                                    | (0152) 土大銀行                            | 中位之                      |                   | (100) 十字管理部  |       | 文仏正采竹報                    |
| 4日                                                                                                    | 当座                                     | 口座番号                     |                   | 99999999     |       | 料目                        |
| 去人名/個人事業者名力ナ<br>去人名/個人事業者名                                                                                                    | カプッキがイジャデンサイシント・ウジャ<br>株式会社 でんさい自動車    |                          |                   |              |       | 法人名/個人事業者名力<br>法人名/個人事業者名 |
| 債権者情報                                                                                                    |                                        |                          |                   |              |       | 債権者情報                     |
| 金融機関名                                                                                                    | (0153) 十六銀行                            | 支店名                      |                   | 〈123〉岐阜中央    |       | 金融機關名                     |
| 14日<br>法人名/個人事業者名力ナ                                                                                                    | 当J型<br>デ*ンサイシヨウシ*カフ*シキカ*イシヤ            | 口裡番芍                     |                   | 9939999      |       | 法人名/個人事業者名力               |
| 法人名/個人事業者名                                                                                                    | でんさい商事株式会社                             |                          |                   |              |       | 法人名/個人事業者名                |
| 調波記録である。                                                                                                    |                                        |                          |                   | •••••        |       | • 68.45 aC \$\$ TH \$\$   |
|                                                                                                    | 05512245628882                         |                          |                   |              |       |                           |
| 電子記錄日                                                                                                    | 2012.05.14                             |                          |                   |              |       |                           |
| 譲渡金額(円)<br>(あ/ま物)                                                                                                    | 500,000,000                            |                          | 保証付与              | 付与す          | 5     |                           |
| Address Marine Address Address Addre |                                        |                          | 公開可否              | 非公開          | 1     |                           |
| 譲渡人情報                                                                                                    |                                        |                          |                   |              |       |                           |
| 金融機關名                                                                                                    | (0153) 十六銀行                            |                          | 支店名               | (123         | 〉岐阜中央 |                           |
| 料日<br>法人名/個人事業者名力ナ                                                                                                    | 当座<br>デンサイショウジカブシキガイシt                 |                          | 口座番号              | 99999        | 99    |                           |
| 法人名/個人事業者名                                                                                                    | でんさい商事株式会社                             |                          |                   |              |       |                           |
| 讓受人情報                                                                                                    |                                        |                          |                   |              |       |                           |
| 金融機関名                                                                                                    | (0153) 十六銀行<br>半座                      |                          | 支店名               | (131         | ) 今沢町 |                           |
| 14日<br>法人名/個人事業者名力ナ                                                                                                    | ヨパピ<br>カフィジキカ・イジヤ ティンサイコウキ・            | з)                       | 山生世方              | 33333        | 00    |                           |
| 法人名/個人事業者名                                                                                                    | 株式会社 でんさいエ                             | ¥                        |                   |              |       |                           |
| 戻る                                                                                                    |                                        | T 27 48 /b .m. 4, 55     |                   | 17.00)       |       |                           |
|                                                                                                    |                                        | 動面操作のお問合せ:012            | 0-126-016 (9:00   | 0~17:00)     |       |                           |
|                                                                                                    |                                        |                          |                   |              |       | 100% •                    |

| ♦【2   | 「認へ」をな         | リックした画              | 面            |                    |                            |         |                  |               |
|-------|----------------|---------------------|--------------|--------------------|----------------------------|---------|------------------|---------------|
| ×1-   | a 申請を          | 否認するデ-              | -タの内容        | を確認のうえ【召           | 「認」をクリック                   | りします    |                  |               |
| € the | EUSTATION - 1  | Windows Internet E: | kplorer      |                    | VAL SOM                    |         |                  |               |
|       | ) 🕈 🛃 🗶 🧧      | R¥#1共用/●事務結         | ₽. → 🥘       | でんざいSTATION        | ×                          |         |                  | 6 会 🕸         |
| ファイル  | E) 編集(E) 表:    | 示(1) お気に入り(A)       | ツール(I) ヘルブ   | (H)                |                            |         |                  |               |
| ट     | んさい い          | TATION              |              | ○ <u>へルブ</u><br>標準 | 大きさ<br>拡大 でんさい             | 太郎さま    | 支払企業メニコ          | 1- ログアウト      |
| 債権    | 者メニュー          |                     | l l          | 犬況一覧・お知らせ          | 申請                         | 承認      | 照会               | 管理            |
| j     | 選択 🛛 🔛         | 確認                  | 完了           |                    | 参考                         |         |                  |               |
| ■申    | 請の承認/          | 確認(否認)              |              |                    | 取消操作                       | はありません。 |                  | <u>ページの印刷</u> |
| 以下の   | の内容で申請を否認      | 忍します。問題なけれ          | ず、[否認] ボタン   | を押してください。          |                            |         |                  | ×             |
| 否認    | データー覧          |                     |              |                    |                            |         |                  | 1 件中 1 -1 件表示 |
| No.   | 申請受付番号         | 申請種類                | 電子記録日        | 支払データ名             | 決済口。                       | 座       | 合計件数<br>合計金額(円)  | エラー情報         |
| đ     | 20120514000003 | 譲渡記録                | 承認後直ちに記<br>録 | でんさい工務店8月発注        | 十六銀行<br>岐阜中央<br>当座 9999999 | -       | 1<br>500,000,000 |               |
|       |                |                     |              |                    |                            |         |                  |               |
|       |                |                     |              |                    |                            |         |                  |               |
|       |                |                     |              |                    |                            |         |                  |               |
|       |                |                     |              |                    |                            |         |                  |               |
|       |                |                     |              |                    |                            |         |                  |               |
|       |                |                     |              |                    |                            |         |                  |               |
|       |                |                     |              |                    |                            |         |                  | *             |
| ]     | 灵る             |                     |              |                    |                            |         |                  | 古認へん          |
|       |                |                     | 画面           | 操作のお問合せ:0120       | -126-016 (9:00~            | ~17:00) |                  | Sun           |
|       |                |                     |              |                    |                            |         |                  | 100% -        |

## ※1-b 【ソフトウェアキーボードで入力】をクリックし【取引実行パスワード】を入力後、【実行】をクリックします。

| 🗿 でんさいSTATION - Microsoft Internet Explorer                                                                                                    |                                                                               |                           |       |         |               |
|----------------------------------------------------------------------------------------------------|-------------------------------------------------------------------------------|---------------------------|-------|---------|---------------|
| アドレス(D) 🕘 http://10.200.200.3/DEN/G_212201_17_01_SHOUNI                                                                                                  | N.do                                                                          |                           |       |         | 🗙 🛃 移動 🛛 🥂    |
| Chit STATION                                                                                                    | 文字<br>・<br>・<br>、<br>、<br>、<br>、<br>、<br>、<br>、<br>、<br>、<br>、<br>、<br>、<br>、 | の大きさ 管理者<br><u> 拡大</u> さま |       | 債権者メニュー | ログアウト         |
| 債権者メニュー                                                                                                    | 状況一覧・お知らせ                                                                     | 申請                        | 承認    | 照会      | 管理            |
| 選択 確認 完了                                                                                                    |                                                                               |                           |       |         |               |
| ■申請の承認/取引実行パスワード入力                                                                                                    | 5                                                                             |                           |       |         | <u>ページの印刷</u> |
| Bizーじゅうろくダイレクトの取引実行パスワードを入力                                                                                                    | コし、[実行]ボタンを押して                                                                | ください。                     |       |         | <u>^</u>      |
| ■読の水22<br>取り実行が32ワード<br>より支全にお取引したたくため、ソフドウェアキーボードで入力する。 ⇒ 「ソフトウェア<br>・ソフトウェアキーボードで入力しない。 ⇒ チェックボック<br>ソフトウェアキーボードで入力しない。 ⇒ チェックボック<br>ビ ソフトウェアキーボー<br>1 | カされることをおすすめしま<br>キーボードで入力」ボタンタ<br>スのチェックをはずしてくた<br>ードで入力                      | たす。<br>2番申してください。<br>2さい。 |       |         | 8             |
|                                                                                                    | 赤地佐のお問会共・0100                                                                 | -120-010 /0.00- 13        | 2+00) |         | Ei Jun        |
|                                                                                                    | BUT#1Fのの同音せ:UIZ                                                               | 0-120-010 (0:00~1)        | )     |         | Cata-tak      |

ж1-с

| <b>E</b> th | ENSTATION -                   | Windows Intern | et Explorer                   |                 |                            |                 |                 |             |               |          |
|-------------|-------------------------------|----------------|-------------------------------|-----------------|----------------------------|-----------------|-----------------|-------------|---------------|----------|
| 0           | ) <b>*</b> <del>*</del> 7 × [ | ● R¥#1共用/●3    | 野統 ♀ 🔹 →                      | 🍯 ៚ង៩លទានា      | TON >                      | <               |                 |             | <u>ଲି</u> ସ   | 7 🕄      |
| ファイル        | ( <u>F</u> )編集( <u>E</u> )表   | 示(V) お気に入り     | )( <u>A</u> ) ツール( <u>T</u> ) | ヘントプ(圧)         |                            |                 |                 |             |               |          |
| 7           | さんさい s                        | TATION         |                               | 0 <u>0</u> 1/12 | 文字の大:       標準 拡           | ぎさ<br>大<br>でんさい | 太郎さま            | 支払企業メニ      | ュー ログアウ       | 7        |
| 債権          | 諸メニュー                         |                |                               | 状況一覧·お          | ら知らせ                       | 申請              | 承認              | 照会          | 管理            |          |
|             | 選択                            | 確認             | 完了                            |                 |                            |                 |                 |             |               |          |
| ■申          | 請の承認/                         | 完了(否認          | 5)                            |                 |                            |                 |                 |             | <u>ページの</u> E | 口刷       |
|             |                               |                |                               |                 |                            |                 |                 |             |               |          |
| 否認          | 『データー覧                        |                |                               |                 |                            |                 |                 | 1           | 件中 1 - 1 件表示  | ^        |
| No.         | 申請受付番号                        | 申請種類           | 電子記錄日                         | 支払データ名          | 決注                         | 育口座             | 合計件数<br>合計金額(円) | 申請状況        | エラー情報         |          |
| 1           | 20120514000004                | 譲渡記録           | 承認後直ちに記<br>録                  | でんさい工務店8<br>月発注 | 十六銀行<br>岐阜中央<br>当座 9999999 |                 | 500,000,        | 1<br>000 香認 |               |          |
| -           |                               |                |                               |                 |                            | _               |                 |             |               |          |
|             |                               |                |                               |                 |                            | 否               | ◎:申請した譲渡        | データは無効に     | なっています。       |          |
|             |                               |                |                               |                 |                            |                 |                 |             |               | <b>,</b> |
|             |                               |                |                               |                 |                            |                 |                 |             |               |          |
|             |                               |                | 正しい内容                         | <b>冬の譲渡デー</b>   | タを申請する                     | 場合は、再           | 度『申請』タグの【支      | を払データの作     |               |          |
|             |                               |                | /<br>成(譲渡                     | )】より申請し         | してください。                    |                 |                 |             |               |          |
|             |                               | ₹              |                               |                 |                            |                 |                 |             |               |          |
|             |                               |                |                               |                 |                            |                 |                 |             |               |          |
|             |                               |                |                               |                 |                            |                 |                 |             |               | *        |
|             |                               |                |                               |                 |                            | 状況              | 一覧・お知らせへ        | 続けて運        | 訳 申請照会        | ~        |
|             |                               |                |                               | 画面操作のお問         | 合せ:0120-1                  | 26-016 (9:00    | ~17:00)         |             |               |          |
|             |                               |                |                               |                 |                            |                 |                 |             | 100%          | 6 - 1    |

債権者

## 譲渡データの取消

譲渡記録を単独で取消することができます(諾否回答は不要)

A 『申請』タグの【取消データの作成(譲渡)】をクリックします。

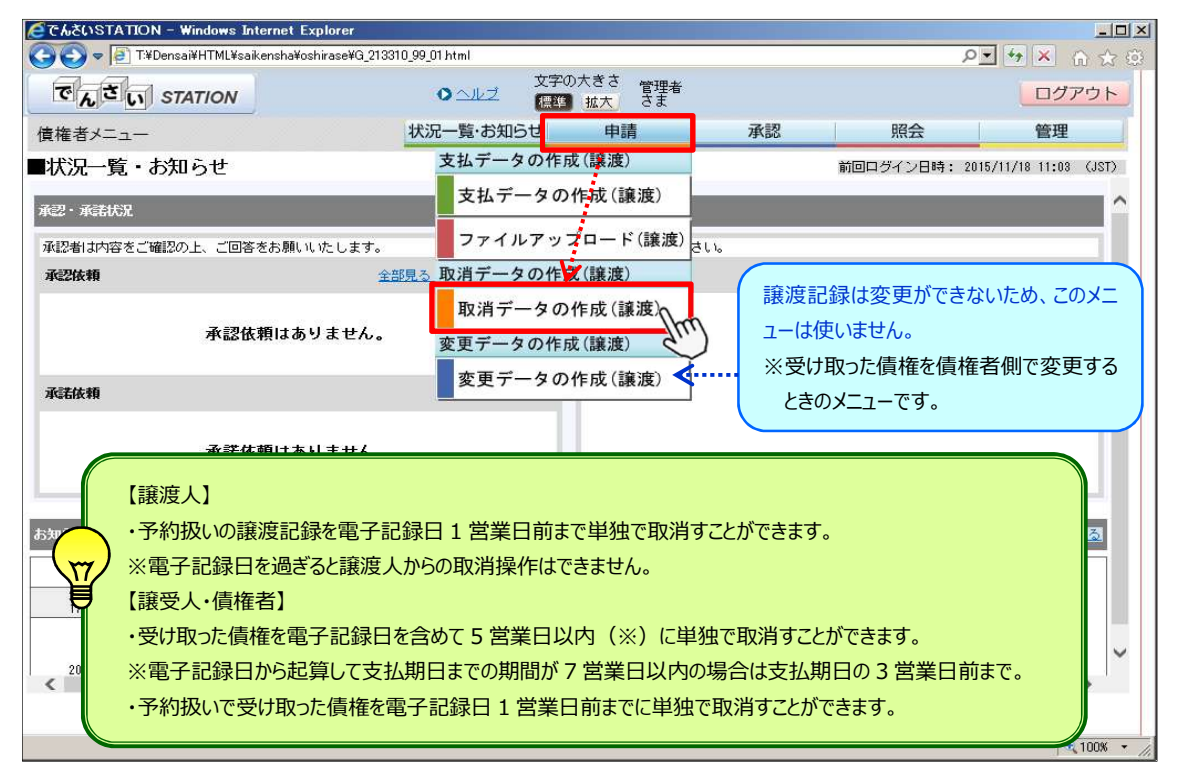

#### B 決済口座と取消種類を選択のうえ、【検索】をクリックします。

| 🧟でんざいSTATION - Windows                                 | Internet Explorer                                                                                                    |                                                            |                                     |                  |            | _                   |
|--------------------------------------------------------|----------------------------------------------------------------------------------------------------|------------------------------------------------------------|-------------------------------------|------------------|------------|---------------------|
| COO 🗢 🔄 T:¥Densai¥HTML¥s                               | aikensha¥torikeshiData_Jouto                                                                                                    | ¥G_213102_07_01 html                                       |                                     |                  |            | ▶ + ★ ☆ ☆           |
| 🧭 でんざいSTATION 🗙                                        |                                                                                                    |                                                            |                                     |                  |            |                     |
| ファイル(F) 編集(E) 表示(V) お                                  | 気に入り(A) ツール(T) ヘル                                                                                                    | プ(H)                                                       |                                     |                  |            |                     |
| でんさい STATION                                           |                                                                                                    | 文字<br><u> へ ル プ </u> ( ) ( ) ( ) ( ) ( ) ( ) ( ) ( ) ( ) ( | の大きさ<br>加大 でんさい                     | 太郎さま             | 支払企業メ      | ニュー ログアウト           |
| 債権者メニュー                                                |                                                                                                    | 状況一覧・お知らせ                                                  | 申請                                  | 承認               | 照会         | 管理                  |
| 選択 承認者選択                                               | R 確認                                                                                                    | 完了                                                         |                                     |                  |            |                     |
| ■取消データの作成/                                             | 選択                                                                                                    |                                                            |                                     |                  |            | <u>ページの印</u>        |
| 検索条件を入力し、[検索]ボタン<br>譲渡予約した譲渡の取消は、電子<br>※電子記録日から起算して支払期 | を押してください。債務者な<br>記録日の前営業日まで可能で<br>日までの期間が7営業日以内                                                                                                    | いら発生予約された債権の<br>す。。以降は先方の否認/<br>の場合、支払期日の3営業               | 取消、譲渡予約された計<br>取消、変更が必要です。<br>日前まで。 | 譲受債権の取消は、電子<br>・ | 記録日を含めて5営事 | <b>業日(※)まで可能です。</b> |
| 検索条件 🐮 必須項目                                            |                                                                                                    |                                                            | _                                   |                  |            |                     |
| 決済口座 *                                                 | (131)今沢町/当座/99999                                                                                                    | 99/株式会社 でんさい                                               |                                     | 記録番号検索で          | 債権を        |                     |
| 取消種類 *                                                 | [譲渡予約された債権 💽                                                                                                    |                                                            |                                     | 持定することができ        | きます。       |                     |
| 検索方法 *                                                 | ● 条件指定検索 ○ 」                                                                                                    | 2錄番号検索                                                     |                                     | - 平韻又川田方限者       |            |                     |
| 電子記錄日(YYYYMMDD)                                        | ~ [                                                                                                    | 支払期                                                        | 月日 (YYYYMMDD)                       |                  | ~ [        |                     |
| 債権金額(円)                                                | □ ~ [                                                                                                    |                                                            |                                     |                  |            | 検索クリア               |
| <b>衿=+=</b> ■ ₩                                        |                                                                                                    |                                                            |                                     | _                | 前へ 0 件中    | 0 - 0 (# 0 / KA     |
| 【取消種類】                                                 |                                                                                                    |                                                            |                                     |                  |            | 選択                  |
| ・発生予約された債権                                             | 金…債権者が予約     る                                                                                                    | を取消す                                                       |                                     | 払先:              | 名          | 情確金額(円)<br>「        |
| ・発生記録された債権                                             | €…債権者が電子詞                                                                                                    | 記録日から5営業                                                   | に日以内に取消す                            | す                |            |                     |
| ・譲渡予約した債権                                              | 譲渡人が予約                                                                                                    | を取消す(申請受                                                   | 受付番号の入力が                            | が必要)             |            |                     |
| ・譲渡予約された債権                                             | 霍…譲受人が予約な                                                                                                    | を取消す                                                       |                                     |                  |            |                     |
| <ul> <li>・譲渡記録された債権</li> </ul>                         | ←…譲受人が電子     □     □     □     □     □     □     □     □     □     □     □     □     □     □     □     □     □     □     □     □     □     □     □     □     □     □     □     □     □     □     □     □     □     □     □     □     □     □     □     □     □     □     □     □     □     □     □     □     □     □     □     □     □     □     □     □     □     □     □     □     □     □     □     □     □     □     □     □     □     □     □     □     □     □     □     □     □     □     □     □     □     □     □     □     □     □     □     □     □     □     □     □     □     □     □     □     □     □     □     □     □     □     □     □     □     □     □     □     □     □     □     □     □     □     □     □     □     □     □     □     □     □     □     □     □     □     □     □     □     □     □     □     □     □     □     □     □     □     □     □     □     □     □     □     □     □     □     □     □     □     □     □     □     □     □     □     □     □     □     □     □     □     □     □     □     □     □     □     □     □     □     □     □     □     □     □     □     □     □     □     □     □     □     □     □     □     □     □     □     □     □     □     □     □     □     □     □     □     □     □     □     □     □     □     □     □     □     □     □     □     □     □     □     □     □     □     □     □     □     □     □     □     □     □     □     □     □     □     □     □     □     □     □     □     □     □     □     □     □     □     □     □     □     □     □     □     □     □     □     □     □     □     □     □     □     □     □     □     □     □     □     □     □     □     □     □     □     □     □     □     □     □     □     □     □     □     □     □     □     □     □     □     □     □     □     □     □     □     □     □     □     □     □     □     □     □     □     □     □     □     □     □     □     □     □     □     □     □     □     □     □     □     □     □     □     □     □     □     □     □     □     □     □     □     □     □     □     □     □     □     □     □     □     □     □     □     □    □ | 記録日から5営業                                                   | に取消す                                | <del>,</del>     |            |                     |
|                                                        |                                                                                                    |                                                            |                                     |                  |            | 100%                |

| С | 取消するデー | タを選択し、 | 【承認者選択/ | 、】をクリックします。 |
|---|--------|--------|---------|-------------|
|---|--------|--------|---------|-------------|

| 🧧でんさいSTATION - Windows                         | Internet Explorer         |                      |                           |                    |                                   |         |                | ×   |
|------------------------------------------------|---------------------------|----------------------|---------------------------|--------------------|-----------------------------------|---------|----------------|-----|
| 🕒 💽 🗢 💽 T:¥Densai¥HTML                         | ∉saikensha¥torikeshiDa    | ta_Jouto¥G_21310     | 02_07_01_02.html          |                    |                                   | . م     | 🖸 🐓 🗙 🏠 🄝 🔅    | 3   |
| 🥶 ຕໍໄວຮັບຣັກສາກອານ                             | < 🗌                       |                      |                           |                    |                                   |         |                |     |
| ファイル(F) 編集(E) 表示(V) は                          | 5気に入り(A) ツール(T            | ) ヘルプ(H)             |                           |                    |                                   |         |                |     |
| でんさい STATIO                                    | v                         | 04                   | <u>、ルブ</u><br>【標準】        | o大きさ<br>[拡大] でんさい  | い 太郎さま                            | 支払企業メニュ | - <u> </u>     |     |
| 債権者メニュー                                        |                           | 状況一                  | 覧・お知らせ                    | 申請                 | 承認                                | 照会      | 管理             |     |
| 選択 承認者選                                        | 択 確認                      | 完了                   |                           |                    |                                   |         |                |     |
| ■取消データの作成ノ                                     | 〈選択                       |                      |                           |                    |                                   |         | <u>ページの印刷</u>  |     |
| 聴躍す約した 聴躍の 取首は、電 ※電 子記録日から 起宣して 支払 検索条件 *:必須項目 | ナ記録日の前名美日ま<br>明日までの期間が7宮薬 | で可能です。以降<br>結じい内の場合、 | 創る元万の合設/取<br>支払期日の3営業日    | 2月、変更か必要です<br>前まで。 | ٥<br>•                            |         | ×              |     |
| 決済口座 🐐                                         | (131)今沢町/当座,              | /99999999/株式         | 会社 でんさい工業                 | Ę                  |                                   |         |                |     |
| 取消種類 *                                         | (譲渡予約された債権                | •                    |                           |                    |                                   |         | 1              |     |
| 検索方法 *                                         | ◎ 条件指定検索                  | ○ 記録番号               | 検索                        |                    | ◎ 申請受付番号検索                        |         |                |     |
| 電子記錄日(YYYYMMDD)                                | ~                         |                      | 支払期日                      | (YYYYMMDD)         | ~                                 |         |                |     |
| <b>唐権金額(円)</b>                                 |                           | ~ [                  |                           |                    |                                   |         | 検索 クリア         |     |
| 内容を取消したい申請を選択の                                 | 上、[承認者選択へ]ボ               | タンを押してくた             | ะฮ <b>เ</b> ๛             |                    |                                   |         | <u>指粉强切去可能</u> | ा त |
| 検索結果一覧                                         |                           |                      |                           |                    |                                   | 前一1件中 - |                |     |
| No. 記録番号                                       | 電子記錄日                     | 支払期日                 | 依                         | 頼人名                | 支払先名                              | 債権      | 金額(円) 選択       |     |
| 1 00001A87000000400006                         | 2012.05.16                | 2012.05.28           | デンサイショウジカブシキカ<br>でんさい商事株式 | パリヤ<br>会社          | カブシキガイシヤ デンサイコウギヨウ<br>株式会社 でんさい工業 |         | 10,000,004 🗆   | 1   |
|                                                |                           |                      |                           |                    |                                   |         |                | J   |
|                                                |                           |                      |                           |                    |                                   |         |                |     |
| d                                              |                           |                      |                           |                    |                                   | 2       | 承認者選択~         | m   |
|                                                |                           |                      |                           |                    |                                   |         | 100%           | ~   |

## D 承認者を選択し、【確認へ】をクリックします。

| 文字の大きさ<br>留書     文子の大きさ<br>まま     文社公業メニュー     ログアで       債権者メニュー     状況一覧・お知らせ     申請     承認     照会     管理       選択     承認者選択     確認     完了          取消データの作成/承認者選択     確認     完了           取消データの作成/承認者選択     確認     完了            取消データの作成/承認者選択     確認     第二             承認者選択     1                承認者選択して確認やりまりを押してください。                                                                               < | and the second second s | EN/G_213102_07_01         | _SHOUNIN_SHA_SENTAKU_HE.do | Ly.                            |    |          | 👻 🔁 移動  |
|----------------------------------------------------------------------------------------------------|----------------------------------------------------------------------------------------------------|---------------------------|----------------------------|--------------------------------|----|----------|---------|
| 債権者シニュー     状況一覧・お知らせ     申請     承認     照会     管理       選択     不認者選択     確認     完了     ペニジの         取消データの作成/承認者選択     **ニジの         承認者選択     **: 263項目         確認     1001     管理者         度る     201         度る     201         度る     201                                                                                                    | Che STATION                                                                                                    |                           | 文字・                        | の大きさ 管理者<br><mark>拡大</mark> さま |    | 支払企業メニュー | - ログアウ  |
| 遊班 水磁若遊班 確認 完了    取消データの作成/承認者選択 ページの    承認者選択 ■: 老須和目   健者 * 001 管理者   〇〇1 管理者   〇〇2 確認へ   西国境作のお問合せ: 0120-128-018 (9:00~17:00)                                                                                                    | 債権者メニュー                                                                                                    |                           | 状況一覧・お知らせ                  | 申請                             | 承認 | 照会       | 管理      |
| 取消データの作成/承認者選択       ペニジの         確認者を選択し「確認へ」ボタンを押してください。       承認者選択         確認者*       001 管理者         ●001 管理者       ●                                                                                                    | 選択 承認者選択                                                                                                    | 確認                        | 完了                         |                                |    |          |         |
| A228を選択し「確認へ」ボタンを押してください。<br><b> 茶記 会 須 和</b><br>本記 * 0001 管理者                                                                                                    | ■取消データの作成/承認                                                                                                    | 忍者選択                      |                            |                                |    |          | ページの    |
| 承認者強択       *: 必須用目         林2者 *       001 管理者         (1) 管理者       (1)         反る          変合                                                                                                    | 承認者を選択し[確認へ]ボタンを押し"                                                                                                    | てください。                    |                            |                                |    |          |         |
| 承認者 速伏 ▲・ 2544日<br>総計 ★ 0001 管理者 ● ● ● ● ● ● ● ● ● ● ● ● ● ● ● ● ● ● ●                                                                                                    | <b>ふませるね 1000000000</b> 00                                                                                                    |                           |                            |                                |    |          |         |
| <u> 聚2 重酸操作の表問合せ: 0120-126-016 (9:00~17:00)</u>                                                                                                    | 承認者選択 ▌ ▲:必須項目                                                                                                    |                           |                            |                                |    |          |         |
| <u>戻る</u><br>画面操作の志問合せ: 0120-128-016 (9:00~17:00)                                                                                                    | A認者 * 0001 管理者                                                                                                    |                           |                            | ~                              |    |          |         |
| 反る                                                                                                    | 22-B . 0001 E-1-9                                                                                                    |                           |                            | <u> </u>                       |    |          |         |
| <u>戻る</u><br>画面操作のお問合せ:0120-126-016 (9:00~17:00)                                                                                                    |                                                                                                    | • • • • • • • • • • • • • |                            |                                |    |          |         |
| <u>戻る</u><br>画面操作の志問合せ:0120-128-018 (9:00~17:00)                                                                                                    |                                                                                                    |                           |                            |                                |    |          |         |
| <u>戻る</u><br>画面操作のお問合せ:0120-128-018 (9:00~17:00)                                                                                                    |                                                                                                    |                           |                            |                                |    |          |         |
| <u>戻る</u><br>画面操作のお問合せ:0120-128-018 (9:00~17:00)                                                                                                    |                                                                                                    |                           |                            |                                |    |          |         |
| 戻る  画面操作のお問合せ:0120-128-016 (9:00~17:00)  2 確認へ                                                                                                    |                                                                                                    |                           |                            |                                |    |          |         |
| 反る 画面操作のお問合せ:0120-128-016 (9:00~17:00)  2 確認へ                                                                                                    |                                                                                                    |                           |                            |                                |    |          |         |
| 戻る 画面操作のお問合せ:0120-128-016 (9:00~17:00)                                                                                                    |                                                                                                    |                           |                            |                                |    |          |         |
| 反る 画面操作のお問合せ:0120-126-016 (9:00~17:00)                                                                                                    |                                                                                                    |                           |                            |                                |    |          |         |
| 戻る 画面操作のお問合せ:0120-128-016 (9:00~17:00)                                                                                                    |                                                                                                    |                           |                            |                                |    |          |         |
| 戻る                                                                                                    |                                                                                                    |                           |                            |                                |    |          |         |
| 戻る  画面操作のお問合せ:0120-126-016 (9:00~17:00)  2 確認へ                                                                                                    |                                                                                                    |                           |                            |                                |    |          |         |
| 戻る  画面操作のお問合せ:0120-128-016 (9:00~17:00)  2 確認へ                                                                                                    |                                                                                                    |                           |                            |                                |    |          |         |
| 戻る 画面操作のお問合せ:0120-126-016(9:00~17:00) 2 産認へ                                                                                                    |                                                                                                    |                           |                            |                                |    |          |         |
| 戻る 画面操作のお問合せ:0120-128-016 (9:00~17:00) 2 確認へ                                                                                                    |                                                                                                    |                           |                            |                                |    |          |         |
| 戻る 画面操作のお問合せ:0120-126-016 (9:00~17:00) 2 確認へ                                                                                                    |                                                                                                    |                           |                            |                                |    |          |         |
| 戻る 画面操作のお問合せ:0120-126-016(9:00~17:00)                                                                                                    |                                                                                                    |                           |                            |                                |    |          |         |
| 医る 画面操作のお問合せ:0120-126-016 (9:00~17:00) 確認へ                                                                                                    |                                                                                                    |                           |                            |                                |    |          |         |
| <u>戻る</u><br>画面操作のお問合せ:0120-126-016 (9:00~17:00)                                                                                                    |                                                                                                    |                           |                            |                                |    |          |         |
| 戻る 画面操作のお問合せ:0120-126-016(9:00~17:00) 確認へ                                                                                                    |                                                                                                    |                           |                            |                                |    |          |         |
| 戻る 画面操作のお問合せ:0120-126-016(9:00~17:00)                                                                                                    |                                                                                                    |                           |                            |                                |    |          |         |
| 戻る 画面操作のお問合せ:0120-126-016(9:00~17:00)                                                                                                    |                                                                                                    |                           |                            |                                |    |          |         |
| 戻る 画面操作のお問合せ:0120-128-016(9:00~17:00) 確認へ                                                                                                    |                                                                                                    |                           |                            |                                |    |          |         |
| 戻る 画面操作のお問合せ:0120-126-016(9:00~17:00) 産認へ                                                                                                    |                                                                                                    |                           |                            |                                |    |          |         |
|                                                                                                    |                                                                                                    |                           |                            |                                |    |          |         |
| 画面操作のお問合せ:0120-126-016(9:00~17:00)                                                                                                    |                                                                                                    |                           |                            |                                |    | 9        | 77 - 11 |
|                                                                                                    | 戻る                                                                                                    |                           |                            |                                |    | 2        | 確認へ     |

#### E 取消内容を確認のうえ、【承認依頼】をクリックします。

| 🥭でんさいSTATION - Windows Internet Explorer            |                              |                     |
|-----------------------------------------------------|------------------------------|---------------------|
| 😋 😔 🗢 📳 T:¥Densai¥HTML¥saikensha¥torikeshiData_Jout | o¥G_213102_17_01 html        | ₽ <u> + ×</u> ∩ ☆ ⊕ |
| 🧉 でんきいSTATION 🛛 🗙 📃                                 |                              |                     |
| ファイル(F) 編集(E) 表示(V) お気に入り(A) ツール(T) ヘル              | プ(H)                         |                     |
| Chit STATION                                        | ◆ <u>ヘルゴ</u> 標準 拡大 でんさい 太郎さま | 支払企業メニュー□グアウト       |
| 債権者メニュー                                             | 状況一覧・お知らせ 申請 承認              | 照会管理                |
| 選択 承認者選択 確認                                         | 完了                           |                     |
| ■取消データの作成/確認                                        |                              | <u>ページの印刷</u>       |
| 申請内容を確認し、問題なければ【承認依頼】 ボタンを押してく<br>承認者 弾択            | ください。                        | ×                   |
| 本認者 0001 管理者                                        |                              |                     |
| <br>取消種類<br>                                        |                              |                     |
| 取消データ明細一覧 前へ 1                                      | 牛中   -                       |                     |
| No. 支払期日 件数                                         | (債権金額(円)<br>10,000,004       |                     |
| 1 2012.00.20                                        | 10,000                       |                     |
|                                                     |                              |                     |
|                                                     |                              |                     |
|                                                     |                              |                     |
|                                                     |                              |                     |
|                                                     |                              | *                   |
| - 戻る                                                |                              | 承認依頼。               |
|                                                     |                              | 100K                |

## F

| 🗿 でんさいSTATION - Microsoft Intern                               | et Explorer                                  |                                   |          |         |                                               |
|----------------------------------------------------------------|----------------------------------------------|-----------------------------------|----------|---------|-----------------------------------------------|
| アドレス(型) 💣 http://densai.juroku.co.jp/DEN/G                     | 213102_17_01_SHOUNIN_IRAIdo                  |                                   |          |         | 🖌 🄁 移動 $~~~~~~~~~~~~~~~~~~~~~~~~~~~~~~~~~~~~$ |
| でんさい STATION                                                   | 0 ANJ                                        | 文字の大きさ <sup>管理者</sup><br>標準 拡大 さま |          | 支払企業メニュ | ー ログアウト                                       |
| 債権者メニュー                                                        | 状況一覧・お知                                      | らせ<br>申請                          | 承認       | 照会      | 管理                                            |
| 選択 承認者選択                                                       | 確認 完了                                        |                                   |          |         |                                               |
| ■取消データの作成/完了                                                   |                                              |                                   |          |         | <u>ページの印刷</u>                                 |
| 取消データの申請が完了しま<br>取引を終了する場合は【状況一覧・お知らせ、<br>下記の申請受付番号は申請を特定するために | <b>とした。</b><br>へ」を、続けて取消データを作成する<br>必要となります。 | 場合は[続けて取消] ボタンを                   | 押してください。 |         | ×                                             |
| 申請受付番号                                                         |                                              |                                   |          |         |                                               |
| 20150706000011                                                 |                                              |                                   |          |         |                                               |
|                                                                |                                              |                                   |          |         |                                               |
|                                                                |                                              |                                   |          |         |                                               |
| (                                                              | 引き続き、『承認』な                                   | グ【申請(譲渡)の                         | 承認】で承認者に | 43      |                                               |
|                                                                | ☆ 承認操作を行ってい                                  | ディー・時 (時代)の                       |          |         |                                               |
|                                                                |                                              |                                   |          |         |                                               |
|                                                                |                                              |                                   |          |         |                                               |
|                                                                |                                              |                                   |          |         |                                               |
|                                                                |                                              |                                   |          |         |                                               |
|                                                                |                                              |                                   |          |         |                                               |
|                                                                |                                              |                                   |          |         | ~                                             |
|                                                                |                                              |                                   | 状況一覧・お   | 6知らせへ」  | 続けて取消                                         |
|                                                                | 画面操作のお問合も                                    | ± : 0120-126-016 (9:0             | 0~17:00) |         |                                               |
| ページが表示されました                                                    |                                              |                                   |          |         | インターネット                                       |

債権者

## 承認依頼先の変更

承認依頼先を変更します

A 『管理』タグの【承認依頼先変更】をクリックします。

| 🧟でんさいSTATION - Windows Internet Explorer                                    |               |                           |                      | _ [] ×      |
|-----------------------------------------------------------------------------|---------------|---------------------------|----------------------|-------------|
| C ⊂ C = F*Densai¥HTML¥saikensha¥oshirase¥G_213310_99_01 html                |               |                           |                      | ▶ 🔸 🗙 💮 ☆ 愆 |
| 🥌 でんざいSTATION 🗙                                                             |               |                           |                      |             |
| ファイル(F) 編集(E) 表示(V) お気に入り(A) ツール(T) ヘルプ(H)                                  |               |                           |                      |             |
|                                                                             | り大きさ<br>拡大 でん | さい 太郎さま                   | 支払企業>                |             |
| 債権者メニュー 状況一覧・お知らせ                                                           | 申請            | 承認                        | 照会                   | 管理          |
| ■状況一覧・お知らせ                                                                  | 回付            |                           | 利用者情報                | R.          |
| ★ <b>烈</b> 参考)                                                              | 申請 承認         | 忍依頼先変更                    | 利用者                  | 情報照会        |
| #22 割引・担保取引の承認依頼先変更は、                                                       | 内容 承認         | 依頼先変更(割引                  | ·担保、利用者              | 情報変更申込      |
| ▲ 【承認依頼先変更(割引・担保)】メニューより (銀)                                                | 承認残高証         | 明書                        | 利用者                  | 青報変更申込書再作成  |
| 操作します。                                                                      | 新規            | ł                         | 利用制                  | 限・解約        |
|                                                                             | 2 変更 ユーザ情報    |                           |                      |             |
| 承諾依頼         全部見る                                                           |               | Í                         | 権限登                  | 録           |
| 2012/05/11 12:05 <u>変更記錄</u>                                                | NEW 残高        | 「証明書登録内容                  | 照会 権限照               | 会・削除・変更     |
|                                                                             |               |                           | メール                  | 通知先登録・変更    |
| ち如ら井市家                                                                      |               | 通知内容 (名扬日                 | 取引先事前                | 前登録         |
| 02475648                                                                    |               | 2012/05/14                | 画面登                  | 録           |
| 2012/05/11 利害関係のある債権に対し、利用者情報承継の通知がございました<br>13:37 は「通知照会(利用者情報)」よりご確認ください。 | た。くわしい内容      | NEW 13:15                 | <u>発生記録が</u><br>ファイ. | ルアップロード登録   |
| 2012/05/11 でんさいステーション利用者情報の変更登録が完了しました。くれ                                   | りい内容は「利       | - NEW 2012/05/14<br>10:45 | 発生記録が開会・             | 削除・変更       |
| 10:47 用者情報館会」よりご確認ください。                                                     |               | 2012/05/11<br>10:35       | <u>発生記録が</u> 登録結     |             |
| ×                                                                           |               |                           |                      | *           |

### B【検索】をクリックします。

| <i>€</i> でんさい  | STATION -  | - Windows Inter  | net Explorer    |                  |                       |                 |                  |      |        |                    | - 🗆 ×                    |
|----------------|------------|------------------|-----------------|------------------|-----------------------|-----------------|------------------|------|--------|--------------------|--------------------------|
| $\Theta$       | 🗢 🧧 T:¥Der | nsai¥HTML¥saiken | sha¥shouninirai | sakiHenkou¥G_213 | 411_04_01 html        |                 |                  |      | Q      | • + <sub>7</sub> × | 6 🕁 🕸                    |
| () でんさ         | USTATION   | ×                | 1               |                  |                       |                 |                  |      |        |                    |                          |
| ファイル(F)        | 編集(E)      | 表示(V) お気に入       | り(A) ツール(T      | ) ヘルプ(H)         |                       |                 |                  |      |        |                    |                          |
| ক              | んさい        | STATION          |                 | 00               | <u>、<br/>ルプ</u><br>標準 | 大きさ<br>拡大」 でんさい | ヽ 太郎さま           | l    | 支払企業メニ | 1-) D2             | <u><sup>1</sup>アウト</u> ▲ |
| 債権者            | 香メニュー      |                  |                 | 状況一              | 覧・お知らせ                | 申請              | 承認               |      | 照会     | 管理                 |                          |
| 検              | 索          | 選択               | 確認              | 完了               |                       |                 |                  |      |        |                    |                          |
| ■承認            | 2依頼先3      | 変更/検索            |                 |                  |                       |                 |                  |      |        | ~-                 | ジの印刷                     |
| 1              |            |                  |                 |                  |                       |                 |                  |      |        |                    |                          |
| 検索条            | 件を指定し、[    | 検索]ボタンを押         | してください。         |                  |                       |                 |                  |      |        |                    | *                        |
| 検索             | 条件 💌       | 必須項目             |                 |                  |                       |                 |                  |      |        |                    |                          |
| 決済口座           | 1          | 定なし              |                 |                  |                       |                 |                  |      |        |                    |                          |
| 検索方法           | * 6        | 条件指定検索 〇         | 申請受付番号          | 食索               |                       |                 |                  |      |        |                    |                          |
| 電子記録<br>(YYYYM | HDD)       | ~                |                 |                  |                       |                 |                  |      |        |                    |                          |
| 取引種類           | i [        |                  |                 | 申請状況             | 承認待ち、                 | 自身の申請の          | д 🗆              |      | 検索のクリ  | 7                  |                          |
| 検索維            | 吉果一覧       |                  |                 |                  |                       |                 |                  |      | (Jun   | 年中() - ()件表示       | <b>·</b> 次へ              |
| No.            | 受付番号       | 申請種類             | 電子記錄日           | 支払データ名           | 決済                    | 口座              | 合計件数<br>合計金額 (円) | 申請状況 | エラー    | 詳細変                | E                        |
|                |            |                  |                 |                  |                       |                 |                  |      |        |                    |                          |
|                |            |                  |                 |                  |                       |                 |                  |      |        |                    |                          |
|                |            |                  |                 |                  |                       |                 |                  |      |        |                    |                          |
|                |            |                  |                 |                  |                       |                 |                  |      |        |                    |                          |
|                |            |                  |                 |                  |                       |                 |                  |      |        |                    |                          |
|                |            |                  |                 |                  |                       |                 |                  |      |        |                    | <u> </u>                 |
| •              |            |                  |                 |                  |                       |                 |                  |      |        |                    |                          |
| 8 W            |            |                  |                 |                  |                       |                 |                  |      |        | Ľ                  | t 100% +                 |

#### C【変更】をクリックします。

| <u>e</u> ch3 | (ISTATIO          | N – Wind             | dows Interr                 | net Explorer       |                |                            |                               |             |                    |               |                    | - 🗆 ×        |
|--------------|-------------------|----------------------|-----------------------------|--------------------|----------------|----------------------------|-------------------------------|-------------|--------------------|---------------|--------------------|--------------|
| Ge           | 🗩 🔁 T¥            | Densai¥H             | ITML¥saiken:                | sha¥shouninirais   | akiHenkou¥G_21 | 3411_04_01_02.html         |                               |             |                    | Q             | • + <sub>7</sub> × | 命金戀          |
| 🥭 Th         | SUSTATIO          | N                    | ×                           |                    |                |                            |                               |             |                    |               |                    |              |
| ファイル(        | E) 編集( <u>E</u> ) | 表示(⊻                 | りお気に入                       | り( <u>A) ツール(I</u> | ) ヘルプ(円)       |                            |                               |             |                    |               |                    |              |
| ক            | んさい               | STAT                 | TION                        |                    | 0:             | <u>ヘルブ</u><br>文字の<br>標準    | D大ぎさ<br>  <mark>拡大 </mark> でん | さい 太郎さ      | 5.E                | 支払企業メニニ       | 1-) [02            |              |
| 債権           | 者メニュー             | -                    |                             |                    | 状況一            | ・覧・お知らせ                    | 申請                            |             | 承認                 | 照会            | 管理                 | <b>E</b>     |
| t            | 余索                | 選                    | 択                           | 確認                 | 完了             | 7                          |                               |             |                    |               |                    |              |
| ■承           | 認依頼先              | 変更                   | /検索                         |                    |                |                            |                               |             |                    |               | ~-                 | <u>・ジの印刷</u> |
|              |                   |                      |                             |                    |                |                            |                               |             |                    |               |                    |              |
| 検索条          | と件を指定し            | 、[検索]:               | ボタンを押し                      | してください。            |                |                            |                               |             |                    |               |                    | <u> </u>     |
| 検索           | 条件                | *: 心須口               | 項目                          |                    |                |                            |                               |             |                    | 2             |                    |              |
| 決済口          | 座                 | 指定なし                 |                             |                    |                |                            |                               |             |                    |               |                    |              |
| 検索方          | 法 🕷               | ● 条件指                | f定検索 〇 B                    | 申請受付番号検            | 索              |                            |                               |             |                    |               |                    |              |
| 電子記<br>(YYYY | 録日<br>MMDD)       |                      | — III ~ I                   |                    | 1              |                            |                               |             |                    |               |                    |              |
| 取引種          | <u>پة</u>         |                      |                             |                    | 申請状況           | 承認待ち                       | 自身の申請                         | のみ          |                    | 検索 クリ         | 7                  |              |
| 検索           | 結果一覧              |                      |                             |                    |                |                            |                               |             |                    | <u>前へ</u> 1 ( | +中1 - 1 件表:        | 示放へ          |
| No.          | 受付番               | 号                    | 申請種類                        | 電子記錄日              | 支払データ名         | 決                          | 育□座                           | 合計件<br>合計金額 | 数<br>(円) 申請状況      | エラー           | 詳細変                | Œ            |
| 1            | 2012022900        | 譲<br>10027<br>が<br>消 | 態度予約取<br>(譲渡人<br>いらの取<br>() |                    |                | 十六銀行<br>岐阜中央<br>当座 9999999 |                               | 90          | 1<br>承認待ち<br>0,000 |               | 詳細                 | ع<br>اس      |
|              |                   |                      |                             |                    |                |                            |                               |             |                    |               |                    | Ċ            |
|              |                   |                      |                             |                    |                |                            |                               |             |                    |               |                    |              |
|              |                   |                      |                             |                    |                |                            |                               |             |                    |               |                    | *            |
|              |                   |                      |                             |                    |                |                            |                               |             |                    |               |                    |              |
|              |                   |                      |                             |                    |                |                            |                               |             |                    |               |                    |              |
|              |                   |                      |                             |                    |                |                            |                               |             |                    |               |                    | 🔍 100% 👻 🎵   |

## D 承認者を選択し、【確認へ】をクリックします。

| うでんさいSTATION - Windows Internet Explorer     |                               |                                |          |         | _ 🗆 🗡         |
|----------------------------------------------|-------------------------------|--------------------------------|----------|---------|---------------|
| 🕒 🕞 🗢 🧧 T¥Densai¥HTML¥saikensha¥shouninirais | akiHenkou¥G_213411_07_02.html |                                |          | ◄ م     | 1 🔸 🗶 🏠 🏠     |
| 🧉 でんざいSTATION 🛛 🗙 📃                          |                               |                                |          |         |               |
| ファイル(F) 編集(E) 表示(V) お気に入り(A) ツール(T)          | <ul> <li>ヘルブ(H)</li> </ul>    | 0.+ * *                        |          |         |               |
| でんさい STATION                                 | ●ヘルゴ 標準                       | の大きさ<br>でんさい                   | 太郎さま     | 支払企業メニュ |               |
| 債権者メニュー                                      | 状況一覧・お知らせ                     | 申請                             | 承認       | 照会      | 管理            |
| 検索 選択 確認                                     | 完了                            |                                |          |         |               |
| ■承認依頼先変更/承認依頼先選択                             | 8                             |                                |          |         | <u>ページの印刷</u> |
|                                              |                               |                                |          |         |               |
| 承認者を選択し[確認へ]ボタンを押してください。                     |                               |                                |          |         | <u> </u>      |
| 変更内容 *:必須項目                                  |                               |                                |          |         |               |
| 変更前                                          |                               |                                | 3        | 変更後     |               |
| (USER01 でんさい太郎)                              |                               | 指定してください                       | <u>•</u> |         |               |
|                                              |                               | USER01 でんさい太馬<br>USER02 でんさい花= |          |         |               |
|                                              |                               | 1                              |          |         | ×.            |
| 戻る                                           |                               |                                |          | 2       | 確認へいた         |
|                                              |                               |                                |          |         | ₹ 100% - C    |

| Е | 内容を確認し、 | 【変更】 | をクリックします | • |
|---|---------|------|----------|---|
|---|---------|------|----------|---|

| CACUSTATION  | I – Windows Internet Explorer       |                                     |                    |        |              |                    |
|--------------|-------------------------------------|-------------------------------------|--------------------|--------|--------------|--------------------|
| 🔊 🗢 🧧 T:¥D   | Densai¥HTML¥saikensha¥shouniniraisa | akiHenkou¥G_213411_17_03.html       |                    |        | <u>ا</u> • ۹ | 🛨 🗙 🏠 🕁 🥸          |
| でんざいSTATION  | ×                                   |                                     |                    |        |              |                    |
| ァイル(F) 編集(E) | 表示(V) お気に入り(A) ツール(T)               | ヘルプ(H)                              |                    |        |              |                    |
| でんさい         | STATION                             | マテ<br>マテ<br>マテ<br>()<br>ヘルプ<br>(標準) | ≏の大きさ<br>● 拡大 でんさい | 太郎さま   | 支払企業メニュー     | ログアウト              |
| 責権者メニュー      |                                     | 状況一覧・お知らせ                           | 申請                 | 承認     | 照会           | 管理                 |
| 検索           | 選択 確認                               | 完了                                  |                    |        |              |                    |
| 承認依頼先        | 変更/確認                               |                                     |                    |        |              | <u>ページの印刷</u>      |
| 下の内容で変更し     | ,ます。問題なければ、[変更]ボタン                  | を押してください。                           |                    |        |              |                    |
| 更内容          |                                     |                                     |                    |        |              |                    |
|              | 密重前                                 | •••••                               | •••••              | •••••• | 实面後          |                    |
| 2者 USE       | EB01 でんさい太郎                         |                                     | USEB02 でんさい花子      | 20     |              |                    |
| 「酒」 0.51     | ERUI CACCULER                       |                                     | USERUZ CAGUNET     |        |              |                    |
|              |                                     |                                     |                    |        |              |                    |
|              |                                     |                                     |                    |        |              |                    |
|              |                                     |                                     |                    |        |              |                    |
|              |                                     |                                     |                    |        |              |                    |
|              |                                     |                                     |                    |        |              |                    |
|              |                                     |                                     |                    |        |              |                    |
|              |                                     |                                     |                    |        |              |                    |
|              |                                     |                                     |                    |        |              |                    |
|              |                                     |                                     |                    |        |              |                    |
|              |                                     |                                     |                    |        |              |                    |
|              |                                     |                                     |                    |        |              |                    |
|              |                                     |                                     |                    |        |              |                    |
|              |                                     |                                     |                    |        |              |                    |
|              |                                     |                                     |                    |        |              |                    |
|              |                                     |                                     |                    |        |              |                    |
|              |                                     |                                     |                    |        |              |                    |
|              |                                     |                                     |                    |        |              |                    |
|              |                                     |                                     |                    |        |              |                    |
|              |                                     |                                     |                    |        |              |                    |
|              |                                     |                                     |                    |        |              | v                  |
| 戻る           |                                     |                                     |                    |        |              | <u>~_</u><br>麥更 0- |
| 戻る           |                                     |                                     |                    |        |              | <br>変更             |
| 戻る           |                                     |                                     |                    |        |              | ▼<br>変更<br>(* 100% |

F

| @でんさいSTATION - Windows Internet Explorer           |                          |         |                | IN          |
|----------------------------------------------------|--------------------------|---------|----------------|-------------|
| 🕞 😔 🗢 📳 T.¥Densai¥HTML¥saikensha¥shouniniraisakiHe | nkou¥G_213411_20_04.html |         | 오로 🕁 🗙 🙃 숪     | 63          |
| 🥖 でんさいSTATION 🛛 🗙 🔛                                |                          |         |                |             |
| ファイル(F) 編集(E) 表示(V) お気に入り(A) ツール(T) ヘル             | レプ(H)                    |         |                |             |
| でんさい STATION                                       | ● <u>ヘルブ</u> 「標準」 拡大」 でん | さい 太郎さま | 支払企業メニュー ログアウト |             |
| 債権者メニュー                                            | 状況一覧・お知らせ 申請             | 承認      | 照会管理           |             |
| 検索 選択 確認                                           | 完了                       |         |                |             |
| ■承認依頼先変更/完了                                        |                          |         | ページの印刷         | <u>ا</u>    |
| 承認依頼先の変更が完了しました。                                   |                          |         |                |             |
| 1                                                  |                          |         |                |             |
|                                                    |                          |         |                |             |
|                                                    |                          |         |                |             |
|                                                    |                          |         |                |             |
|                                                    |                          |         |                |             |
|                                                    |                          |         |                |             |
|                                                    |                          |         |                |             |
|                                                    |                          |         |                |             |
|                                                    |                          |         |                |             |
|                                                    |                          |         |                |             |
|                                                    |                          |         |                |             |
|                                                    |                          |         |                |             |
|                                                    |                          |         |                | 7           |
|                                                    |                          |         | 状況一覧・お知らせへ     |             |
|                                                    |                          |         | 100%           | <u>&gt;</u> |